## Government eAuction System

http://demoeauction.nic.in/eAuction/app

**Bidders Training Kit** 

## **Online Auction**

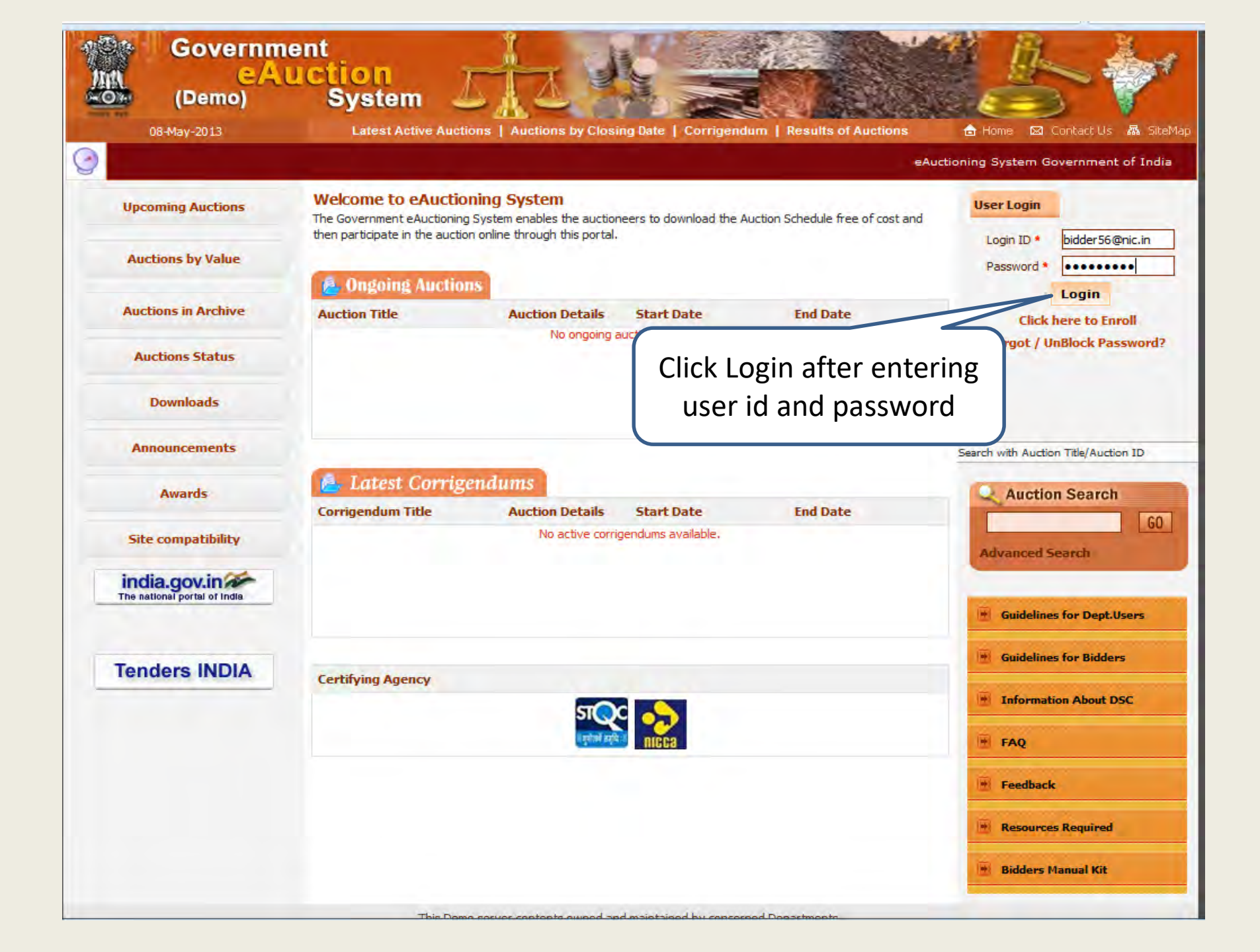

|                     |                                                               |                       | _                           |                   |        | eAuctioning System Gover |
|---------------------|---------------------------------------------------------------|-----------------------|-----------------------------|-------------------|--------|--------------------------|
| Upcoming Auctions   |                                                               |                       | 1 1 : 🖸 1 em                |                   |        |                          |
| Auctions by Value   | Digital Certificate Auther                                    | itication             |                             |                   |        |                          |
|                     | Welcome NIC,                                                  |                       |                             |                   |        |                          |
| Auctions in Archive |                                                               |                       |                             |                   |        |                          |
| Auctions Status     | S.No Alias Name                                               | Certificate<br>Type   | Expiry Date                 | Interim Days      | Status |                          |
| Downloads           | 1. democert56Sign                                             | Signing               | 07-Jun-2014 10:01 AM        | 395 days 10:01:02 | Live   |                          |
| Announcements       | You have registered with DS(<br>Then dick the Login button to | C, Please insert your | DSC card for authentication | 'n.               |        |                          |
| Awards              | LOGIN Cance                                                   | D                     |                             |                   |        |                          |
| Site compatibility  |                                                               |                       |                             |                   |        |                          |
| india.gov.in        |                                                               |                       |                             |                   |        |                          |
|                     | 2 Level A                                                     | uthentic              | ation.                      |                   |        |                          |
|                     | Click on                                                      | login bı              | itton                       |                   |        |                          |
| Tenders INDIA       | after inse                                                    | erting DS             | SC key                      |                   |        |                          |
|                     |                                                               |                       |                             |                   |        |                          |
|                     |                                                               |                       |                             |                   |        |                          |
|                     |                                                               |                       |                             |                   |        |                          |

| Governme<br>CAU<br>(Demo)    | nt<br>Iction<br>System      | JUN Z                                                              |        |
|------------------------------|-----------------------------|--------------------------------------------------------------------|--------|
| 08-May-2013                  |                             |                                                                    |        |
| 9                            |                             |                                                                    |        |
| Upcoming Auctions            |                             | 11:01***                                                           |        |
| Auctions by Value            | Digital Certificate         | Authentication                                                     |        |
| Auctions in Archive          | Welcome MIC                 | g data with your private exchange key                              |        |
| Auctions Status              | S.No Alia                   | An application is requesting access to a Protected item.           |        |
| Downloads                    | 1. den                      |                                                                    | Cancel |
| Announcements                | You have re<br>Then dick th | Password for:<br>CryptoAPI Private Key                             |        |
| Awards                       | 👌 LOGI                      |                                                                    |        |
| Site compatibility           |                             | OK Cancel Details                                                  |        |
| The national portal of India |                             |                                                                    |        |
|                              |                             |                                                                    |        |
| Tenders INDIA                |                             | Enter DSC's password and                                           |        |
|                              |                             | click on OK                                                        |        |
|                              |                             |                                                                    |        |
|                              |                             |                                                                    |        |
|                              | This De                     | emo server contents owned and maintained by concerned Departments. |        |
|                              |                             |                                                                    |        |
|                              |                             |                                                                    |        |

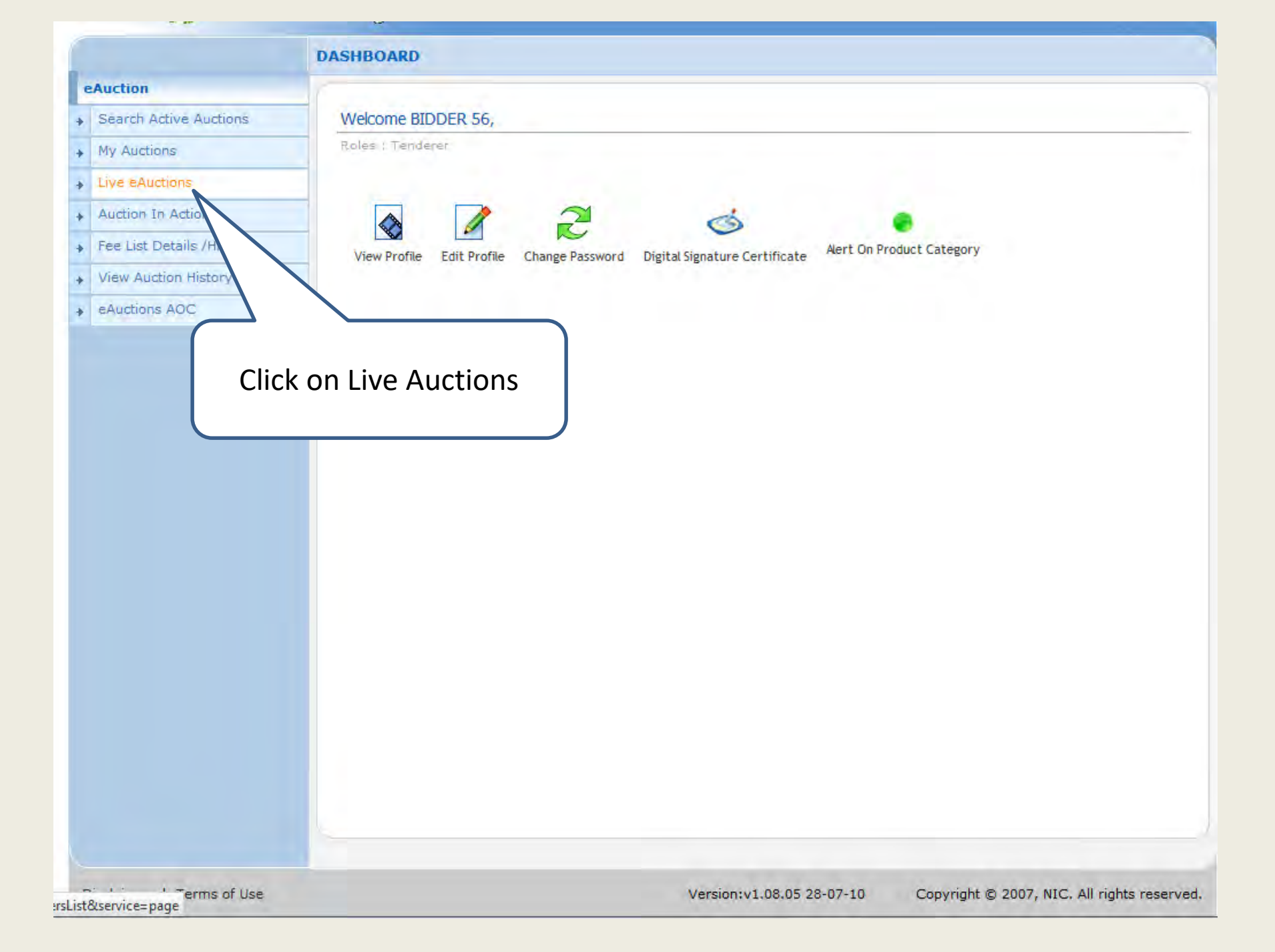

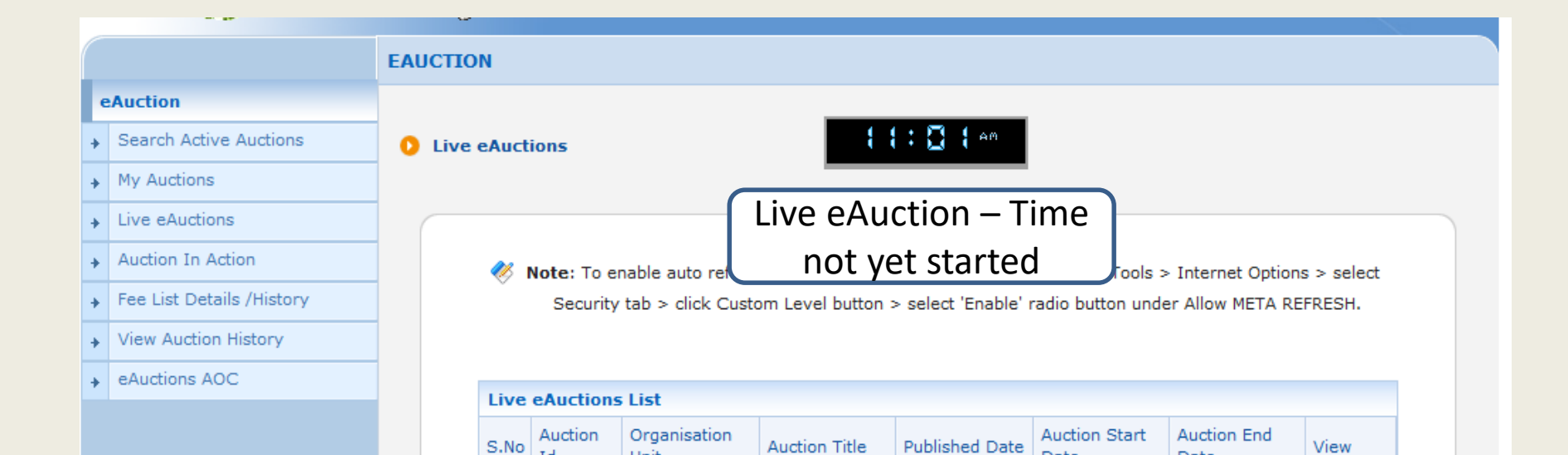

No auctions available.

Id

Unit

Date

Date

|   |                           | EA | UCTION                                                                                                 |                 |                      |                  |                   |                       |                     |        |
|---|---------------------------|----|----------------------------------------------------------------------------------------------------|-----------------|----------------------|------------------|-------------------|-----------------------|---------------------|--------|
| e | Auction                   |    |                                                                                                    |                 |                      |                  |                   |                       |                     |        |
| ÷ | Search Active Auctions    | 0  | Live eAu                                                                                               | ctions          |                      | 11:              | 1 <b>5</b> em     |                       |                     |        |
| ÷ | My Auctions               |    |                                                                                                    |                 |                      |                  |                   |                       |                     |        |
| ÷ | Live eAuctions            |    |                                                                                                    |                 |                      |                  |                   |                       |                     |        |
| ł | Auction In Action         |    | Note: To enable auto refresh in Internet Explorer browser. Navigate to Tools > Internet Ontions > sele |                 |                      |                  | s > select        |                       |                     |        |
| • | Fee List Details /History |    | Ň                                                                                                    | Security tab    | > click Custo        | Live eAu         | iction            | adio button unde      | r Allow META RE     | FRESH. |
| ÷ | View Auction History      |    |                                                                                                    |                 |                      | Ready            | Now               |                       |                     |        |
| ÷ | eAuctions AOC             |    |                                                                                                    |                 |                      | neury            |                   |                       |                     |        |
|   |                           |    | Liv                                                                                                    | e eAuctions Lis | st                   |                  |                   |                       |                     |        |
|   |                           |    | S.N                                                                                                    | o Auction Id    | Organisation<br>Unit | Auction Title    | Published<br>Date | Auction Start<br>Date | Auction End<br>Date | View   |
|   |                           |    | 1.                                                                                                    | 2013_NICTN_4    | NIC ORG              | Shopping Complex | 08-May-2013       | 08-May-2013           | 08-May-2013         |        |

| eAuction         My Auctions         Live eAuctions         Auction In Action         Fee List Details /History         Vew Auction FACT         Auction SAOC             Ive eAuctions List             Live eAuctions List             Ive eAuctions List             Ive eAuctions List <th></th> <th>EAUCTION</th>                                                                                                    |                           | EAUCTION                                                                                                    |
|----------------------------------------------------------------------------------------------------|---------------------------|----------------------------------------------------------------------------------------------------|
| Search Active Auctions          My Auctions         Auction In Action         Fee List Details /History         View Auction History         e Auction AOC    Weter: To enable auto refresh in Internet Explorer browser, Navigate to Tools > Internet Options > select<br>Security tab > click Custom Level button > select 'Enable' radio button under Allow META REFRESH.          View Auction History         e Auction AOC    View Auction II Action          It ve eAuctions List    Station II Organisation          Auction II Organisation         Auction II Organisation         Auction II Organisation         Auction II Organisation         Auction II Organisation         Auction II Organisation         Auction III Organisation         Auction III Organisation         Auction IIII Organisation         Auction IIIIIIIIIIIIIIIIIIIIIIIIIIIIIIIIIIII                                                                                                    | eAuction                  |                                                                                                    |
| My Audions Live eAudions Audion In Action Fee List Details /History View Audion History eAudions AOC Internet Options A Details /History Control In Action IIII Organisation Audion Title Data Data Data Data Data Data Data Dat                                                                                                    | Search Active Auctions    | D Live eAuctions                                                                                                    |
| <ul> <li>Live eAuctions</li> <li>Auction In Action</li> <li>Fee List Details /History</li> <li>View Auction History</li> <li>cAuctions AOC</li> </ul> Ive eAuctions List           Live eAuctions List           S.No         Auction Id         Organisation         Auction Title         Published         Auction End         View           1.         2013_MICTR_4 NIC ORG         Shopping Complex         06-May-2013         06-May-2013         06-May-2013         06-May-2013         06-May-2013         06-May-2013         01-May-2013         01-May-2014         01-May-2014                                                                                                    | My Auctions               |                                                                                                    |
| Auction In Action Fee List Details /History View Auction History eAuctions AOC Ive eAuctions List Live eAuctions List 0: 0:0:0:0:0:0:0:0:0:0:0:0:0:0:0:0:0:0:                                                                                                    | Live eAuctions            |                                                                                                    |
| Fee List Details /History Security tab > click Custom Level button > select 'Enable' radio button under Allow META REFRESH. Live eAuctions List S.No Auction Id Organisation Auction Title Date Date <th>Auction In Action</th> <th>Note: To enable auto refresh in Internet Explorer browser, Navigate to Tools &gt; Internet Options &gt; select</th>                                                                                                    | Auction In Action         | Note: To enable auto refresh in Internet Explorer browser, Navigate to Tools > Internet Options > select                                                                                                    |
| View Auction History eAuctions AOC          Live eAuctions List       S.No. Auction Id       Organisation       Auction Title       Published       Auction Start       Auction Ed       View         1.       2013_NICTN_4 NIC ORG       Shopping Complex       00-May-2013       00-May-2013       00-May-2013       11:10 AM         In 2013_NICTN_4 NIC ORG       Shopping Complex       01-May-2013       00-May-2013       11:10 AM       Auction Subm         Click to start       Auction       Auction       Click to start       Auction                                                                                                    | Fee List Details /History | Security tab > click Custom Level button > select 'Enable' radio button under Allow META REFRESH.                                                                                                    |
| eAuctions AOC      Live eAuctions List     S.No. Auction Id Organisation Auction Title Published Auction Start Auction End View     1. 2013_NICTN_4 NIC ORG Shopping Complex 06-May-2013 06-May-2013 01-May-2013 01-May-2 | View Auction History      |                                                                                                    |
| S.No Auction Id Organisation Auction Title Published Date Date Date Using View Date Date Date Date Date Date Date Date                                                                                                    | eAuctions AOC             | Live eductions List                                                                                                    |
| 1. 2013_NICTN_4 NIC ORG Shopping Complex 08-May-2013 08-May-2013 11:15 AM 11:30 AM Auction Subm<br>Click to start<br>Auction Subm                                                                                                    |                           | S.No Auction Id Organisation Unit Auction Title Published Date Date Date View                                                                                                    |
| Auction Subm<br>Click to start<br>Auction                                                                                                    |                           | 1. 2013_NICTN_4 NIC ORG Shopping Complex 08-May-2013 08-May-2013 |
|                                                                                                    |                           | Click to start<br>Auction                                                                                                    |

.ink&page=AuctionTendersList&service=direct&session=T&sp=SDuZgavTKjtTDWId+w98b3F8ZD1RnXR0qzknRUSLLj9TXszcVfDp8odc4Yf7N+3Uw

gint © 2007, NIC. All rights reserved

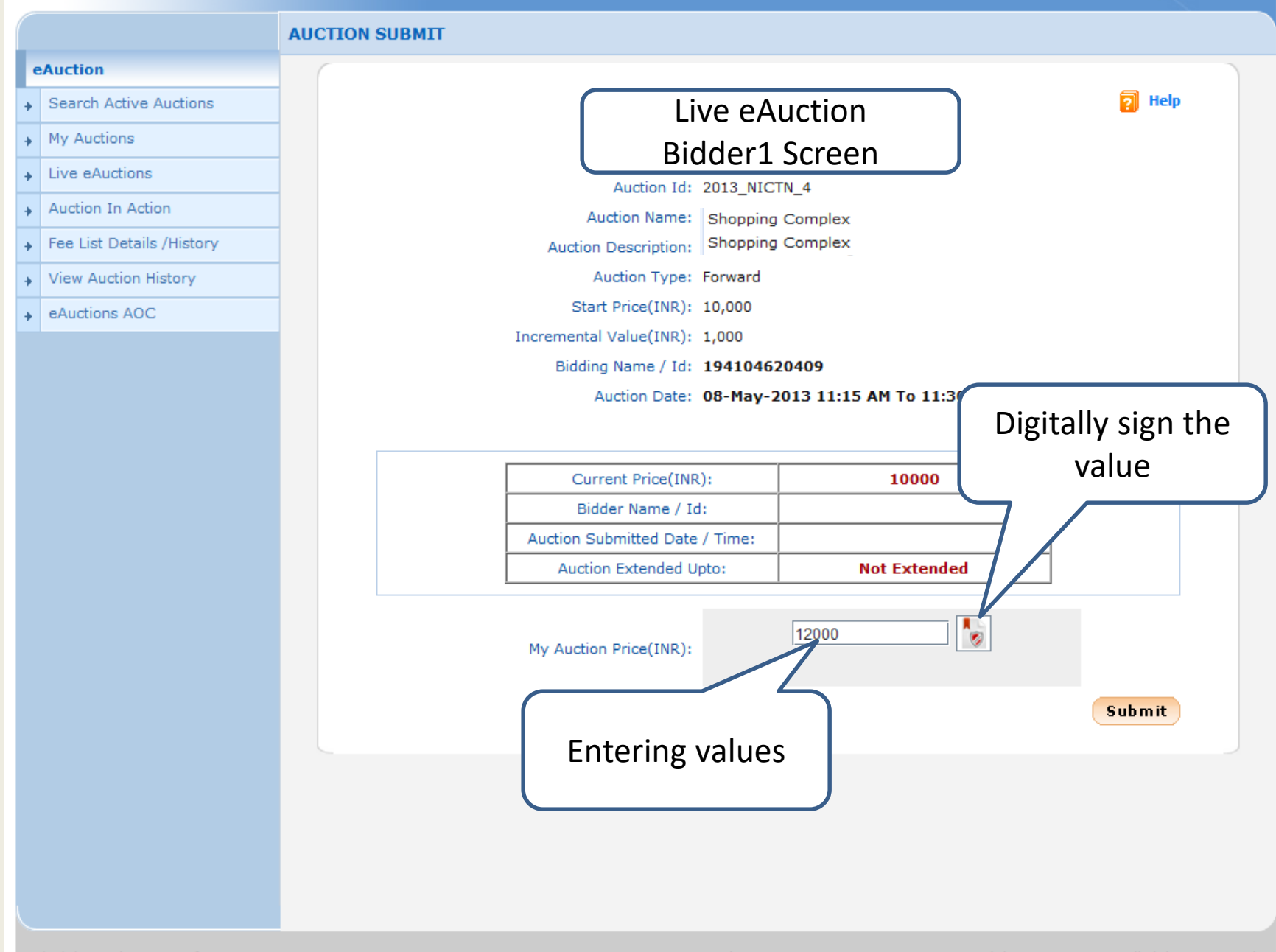

Disclaimer | Terms of Use

Version:v1.08.05 28-07-10 Copyright © 2007, NIC. All rights reserved.

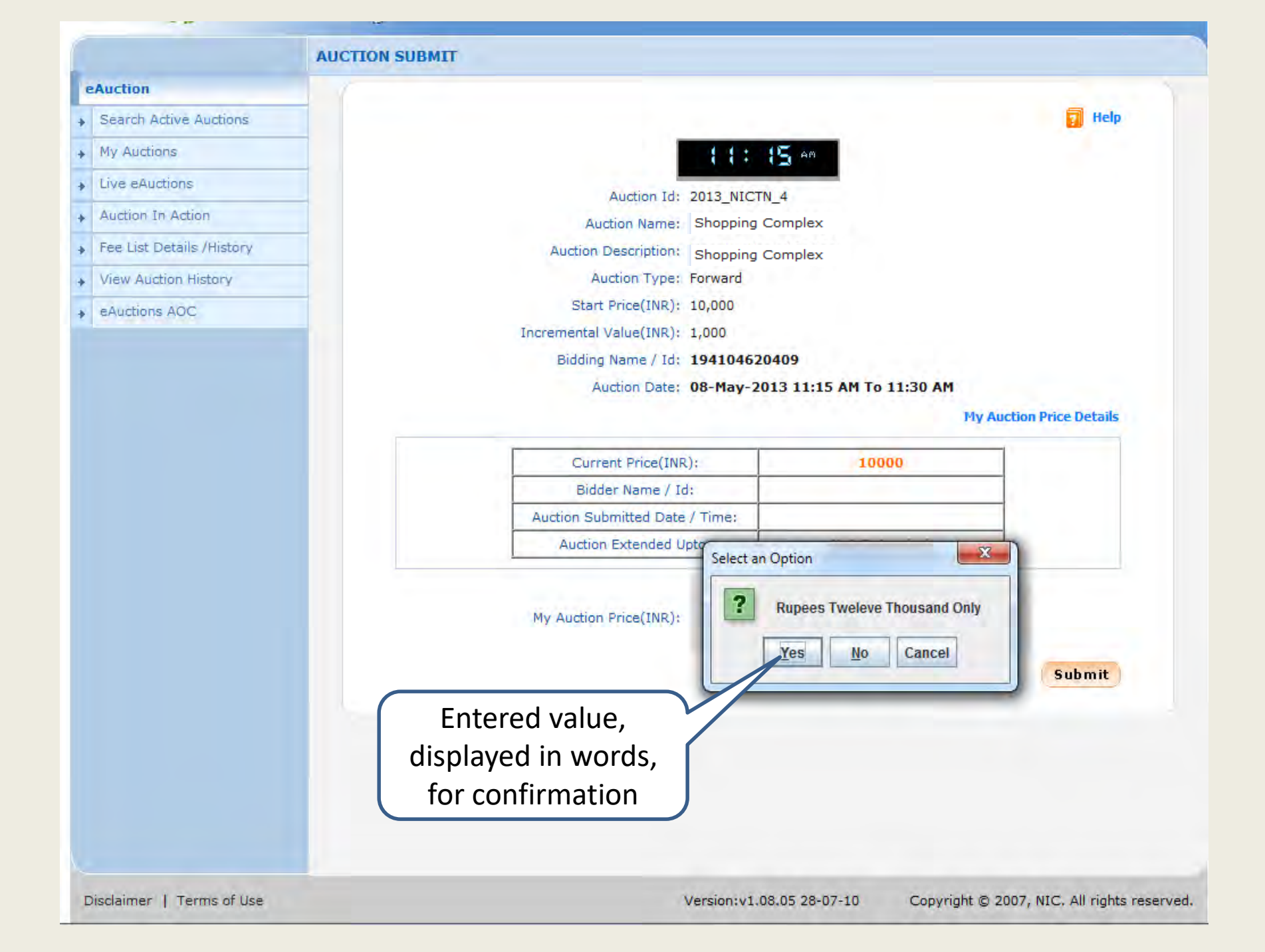

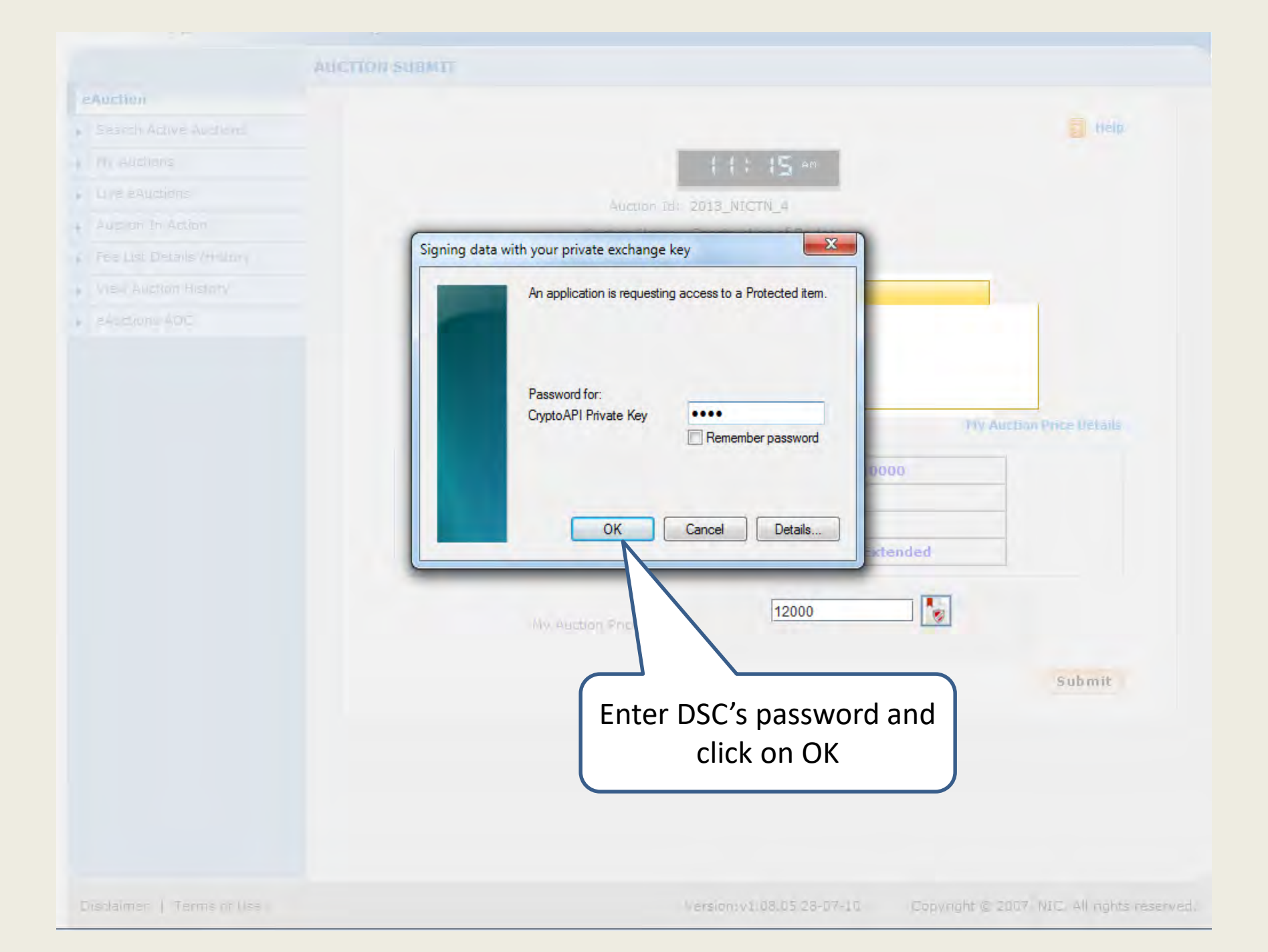

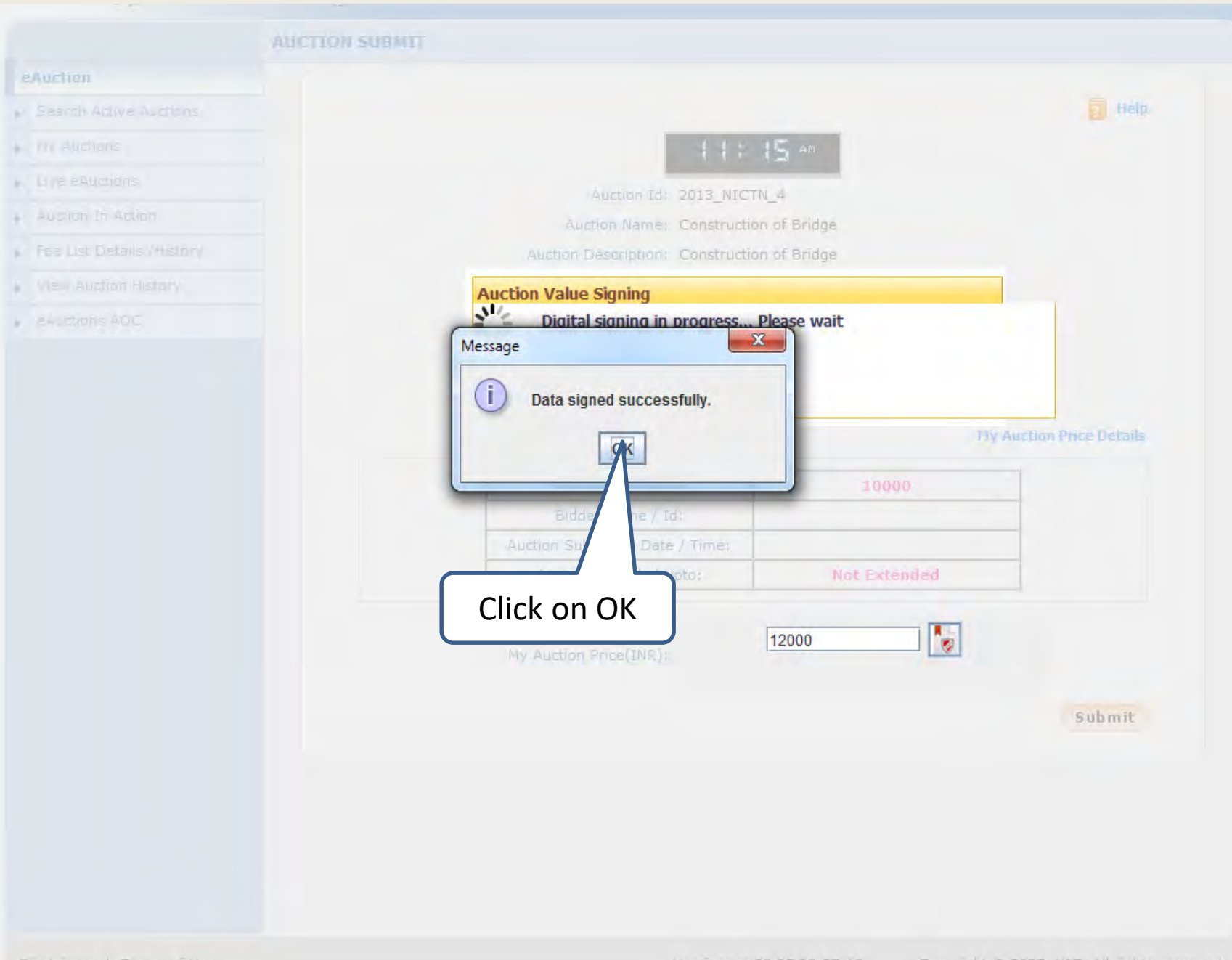

|   |                           | AUCTION SUBMIT                                 |                      |
|---|---------------------------|------------------------------------------------|----------------------|
| • | Auction                   |                                                |                      |
| + | Search Active Auctions    |                                                | 🛜 Help               |
| + | My Auctions               | 11: 1 <b>5</b> AM                              |                      |
| + | Live eAuctions            | Auction Id: 2013 NICTN 4                       |                      |
| + | Auction In Action         | Auction Name: Shopping Complex                 |                      |
| + | Fee List Details /History | Auction Description: Shopping Complex          |                      |
| + | View Auction History      | Auction Type: Forward                          |                      |
| + | eAuctions AOC             | Start Price(INR): 10,000                       |                      |
|   |                           | Incremental Value(INR): 1,000                  |                      |
|   |                           | Bidding Name / Id: 194104620409                |                      |
|   |                           | Auction Date: 08-May-2013 11:15 AM To 11:30 AM |                      |
|   |                           | My Au                                          | iction Price Details |
|   |                           | Current Price(INR): 10000                      | 1                    |
|   |                           | Bidder Name / Id:                              |                      |
|   |                           | Auction Submitted Date / Time:                 |                      |
|   |                           | Auction Extended Upto: Not Extended            | ]                    |
|   |                           | My Auction Price(INR):                         |                      |
|   |                           |                                                | Submit               |
|   |                           | Click on Su                                    | bmit                 |

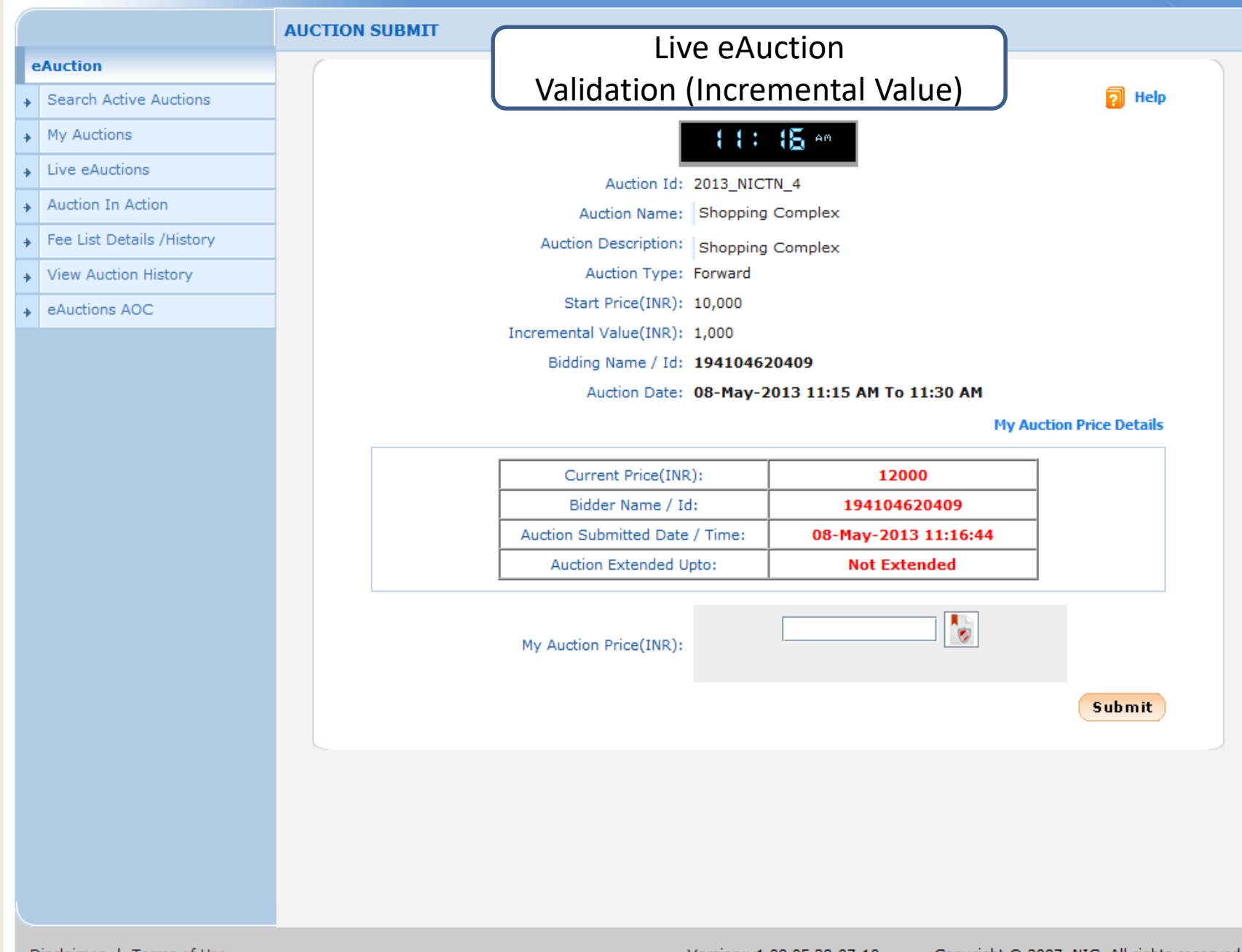

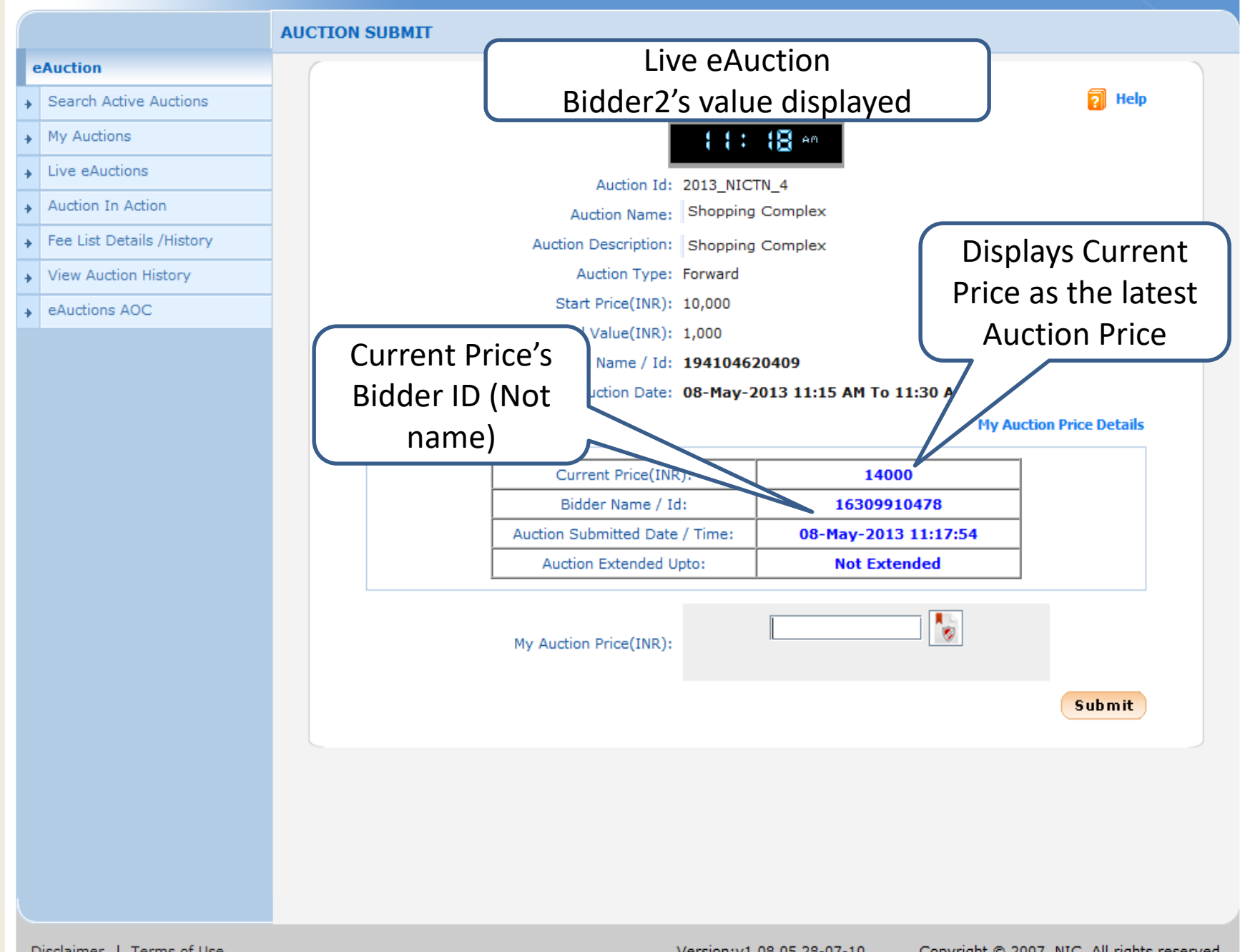

Disclaimer | Terms of Use

Version:v1.08.05 28-07-10 Copyright © 2007, NIC. All rights reserved.

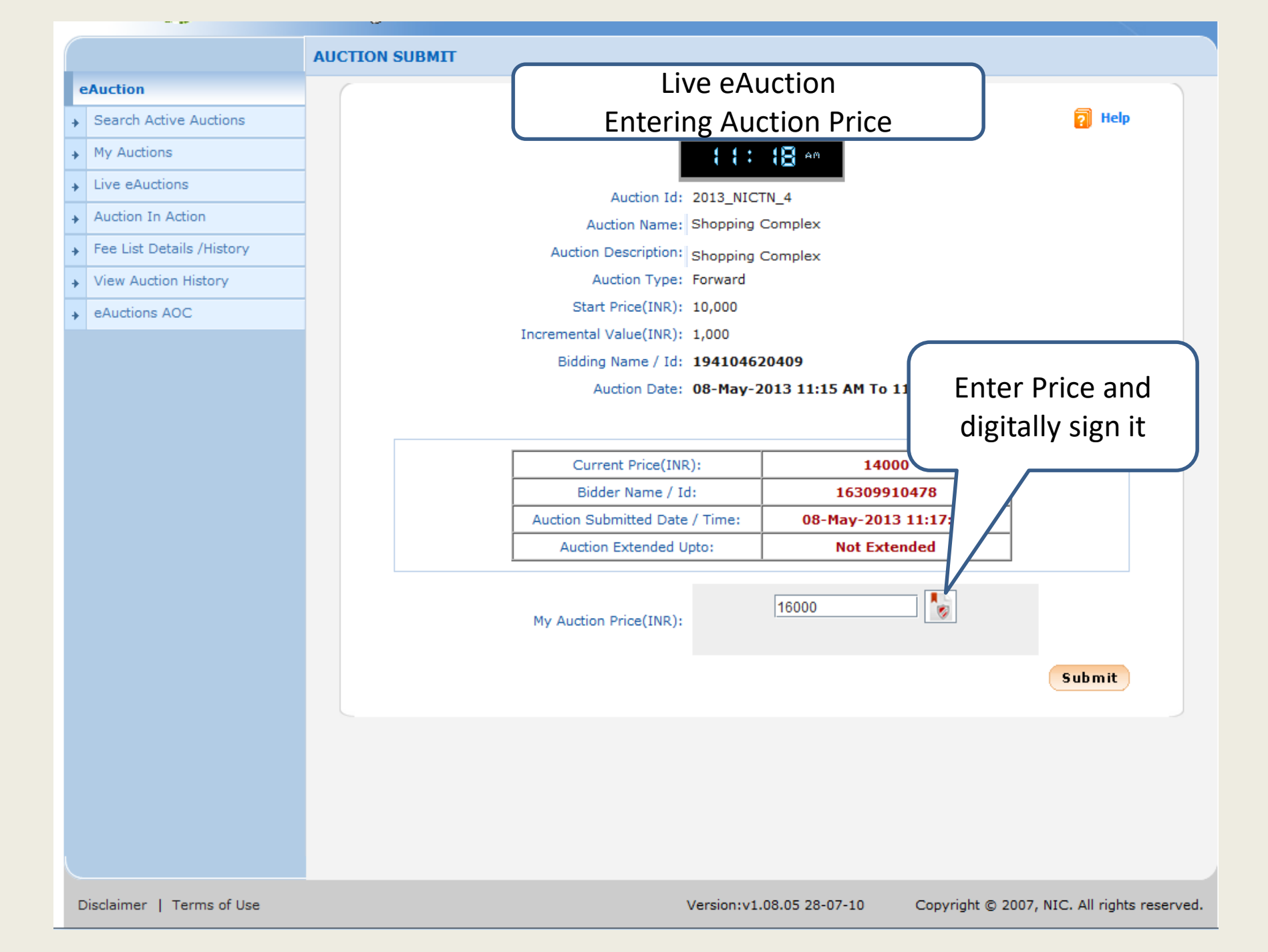

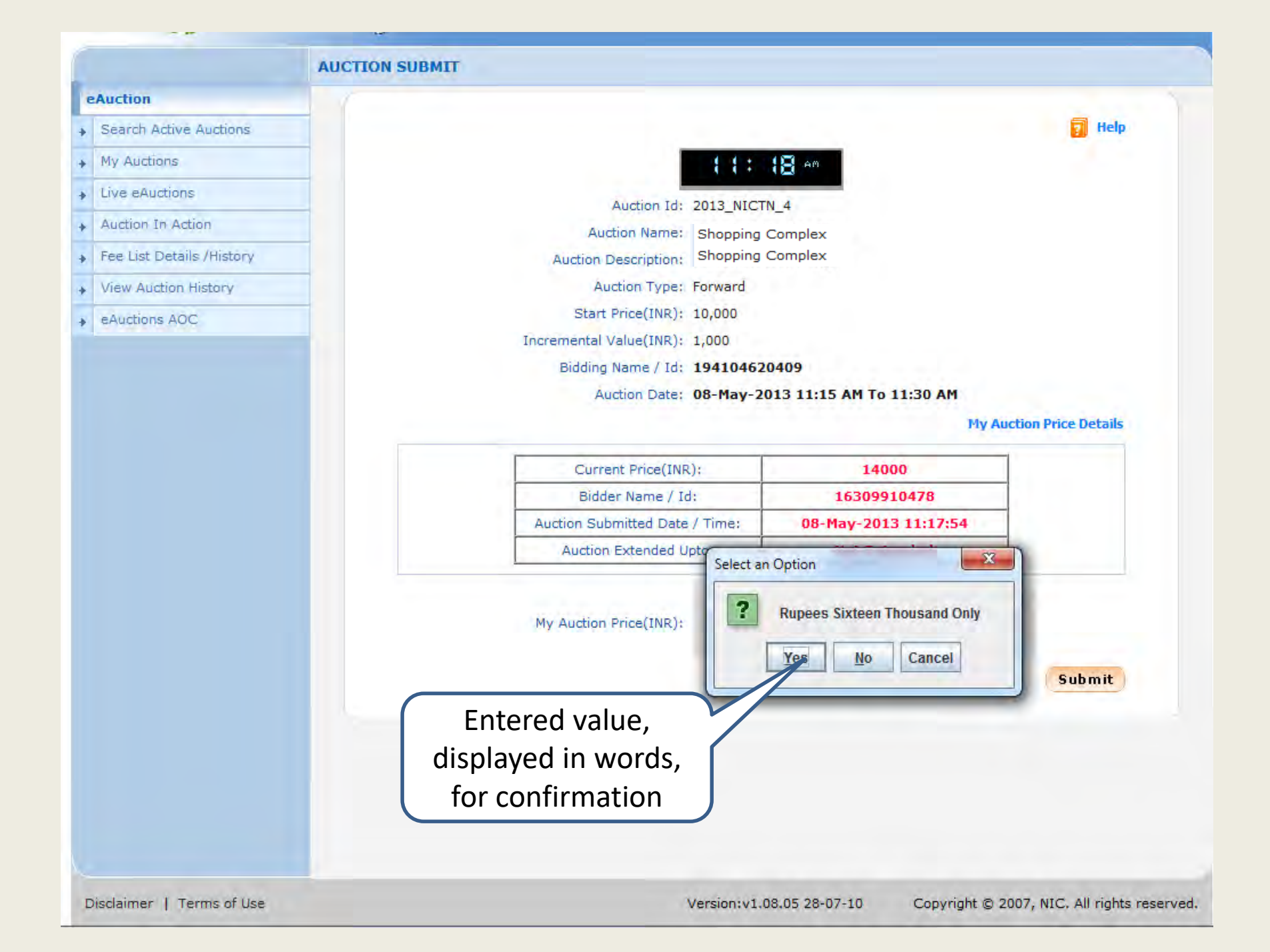

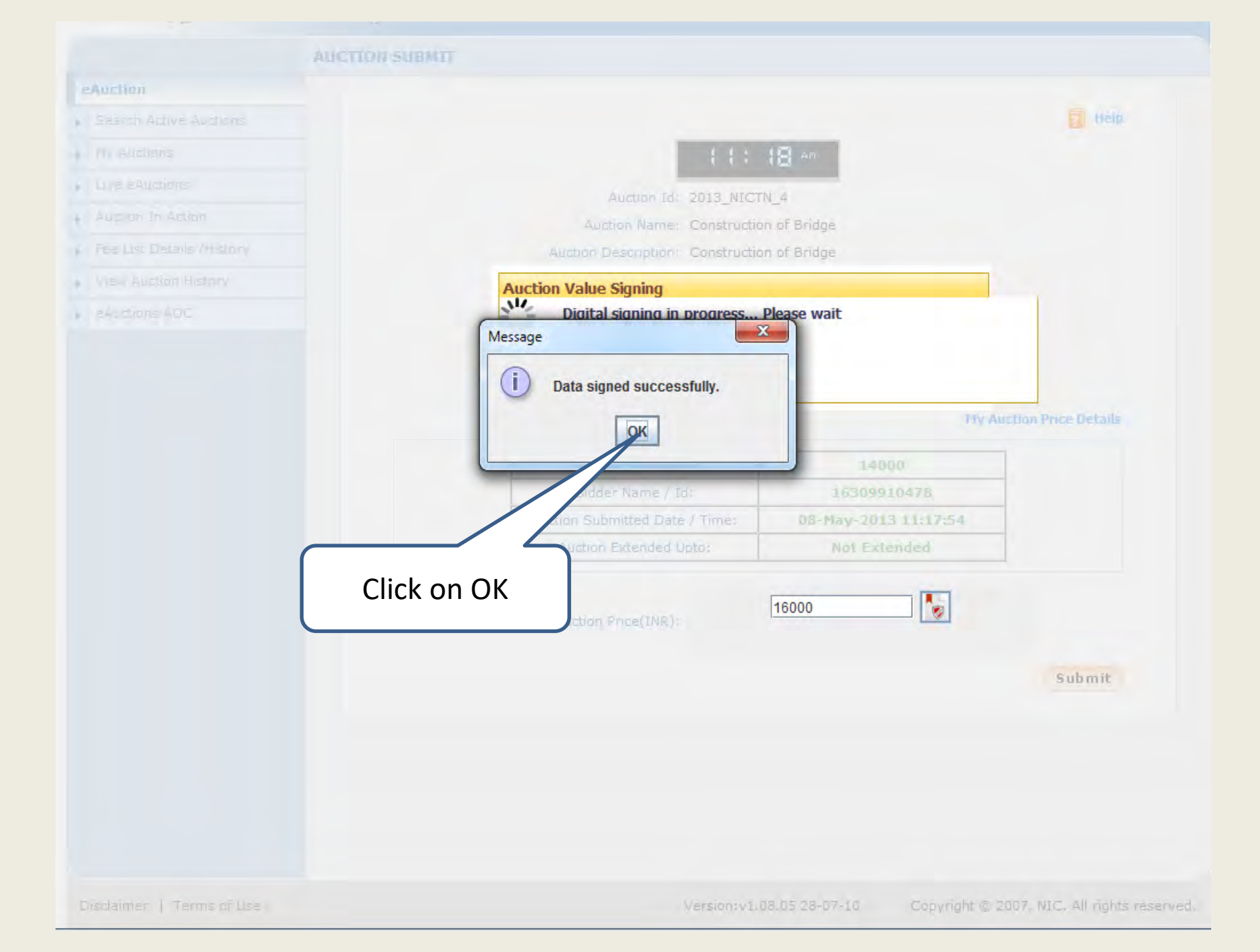

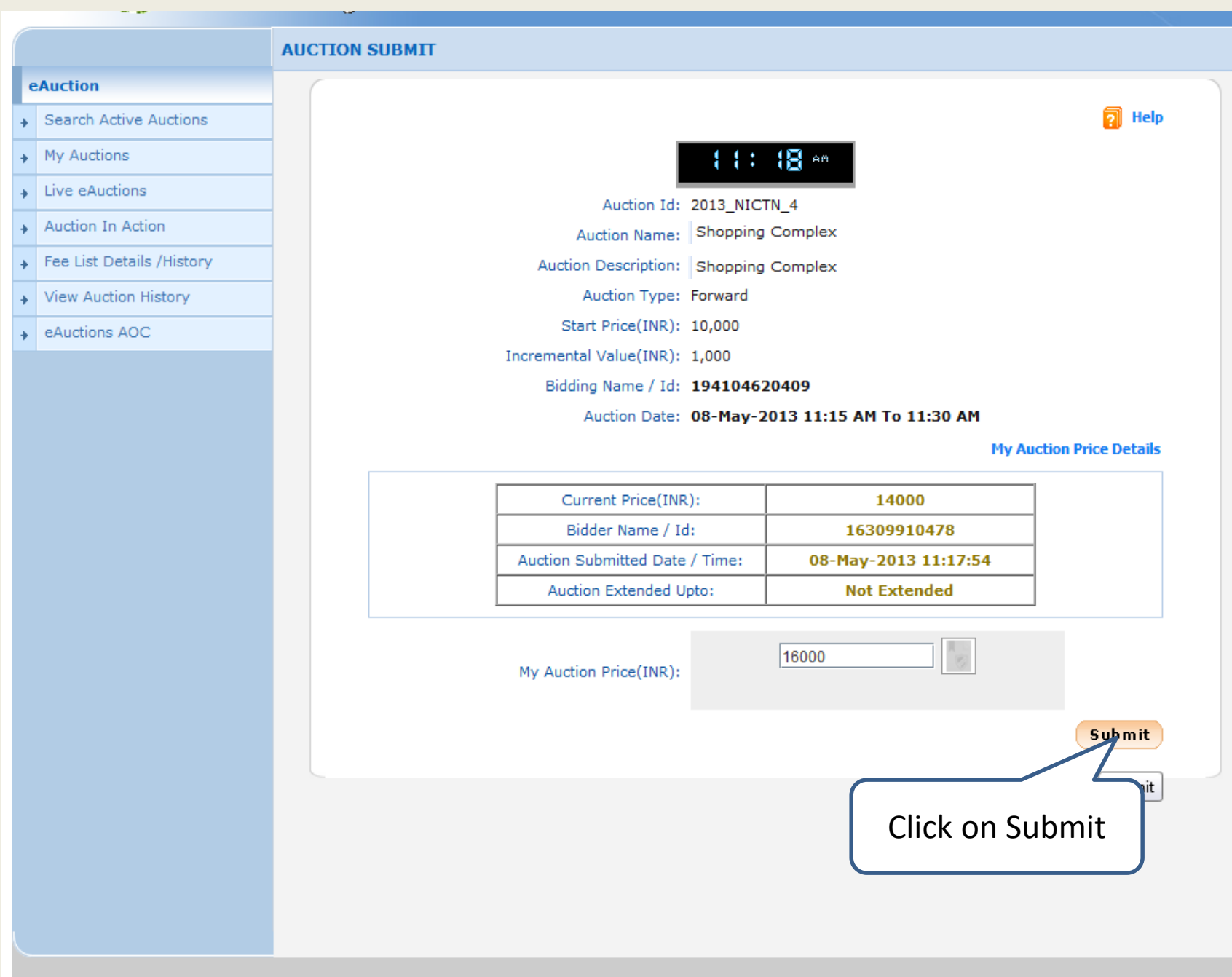

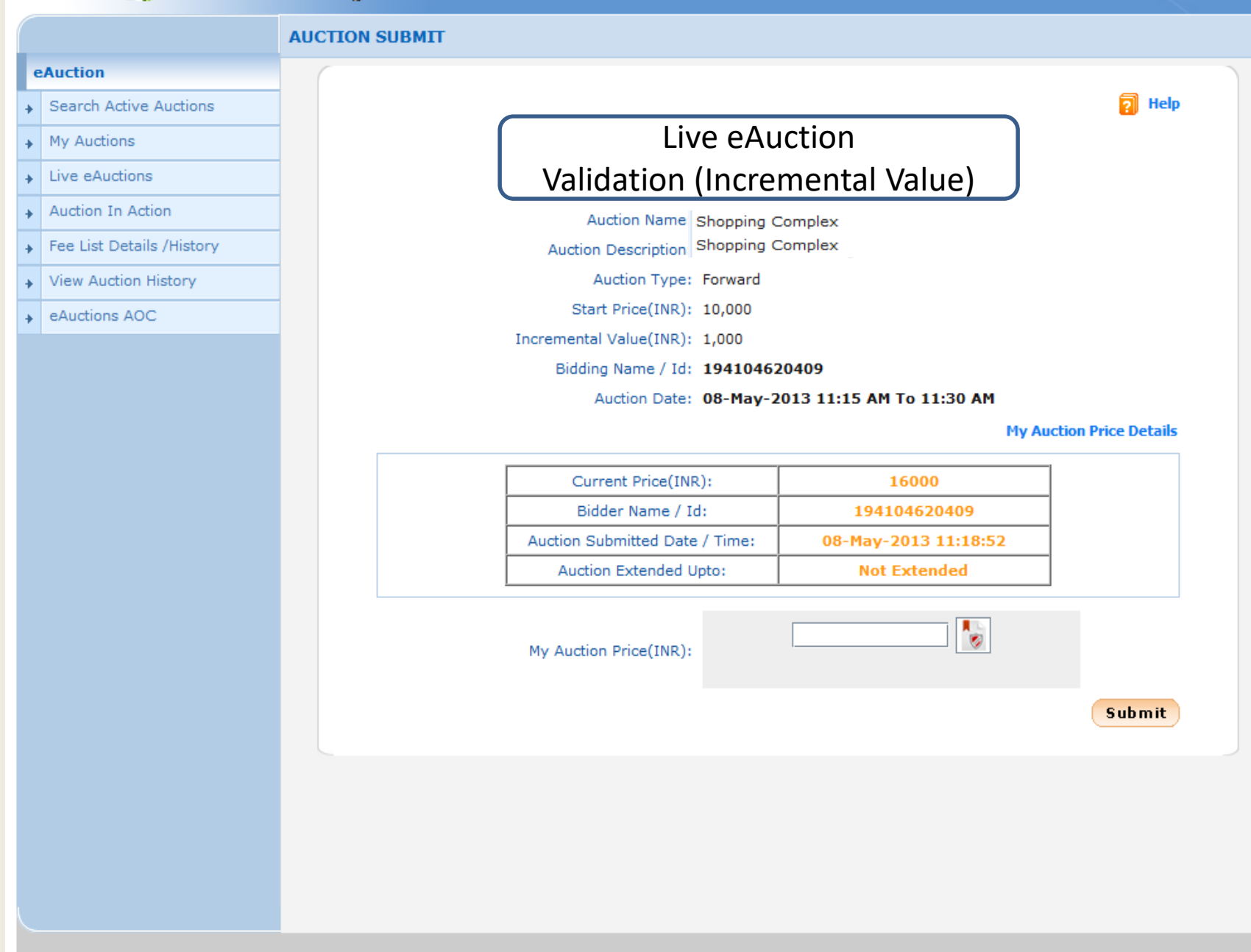

Disclaimer | Terms of Use

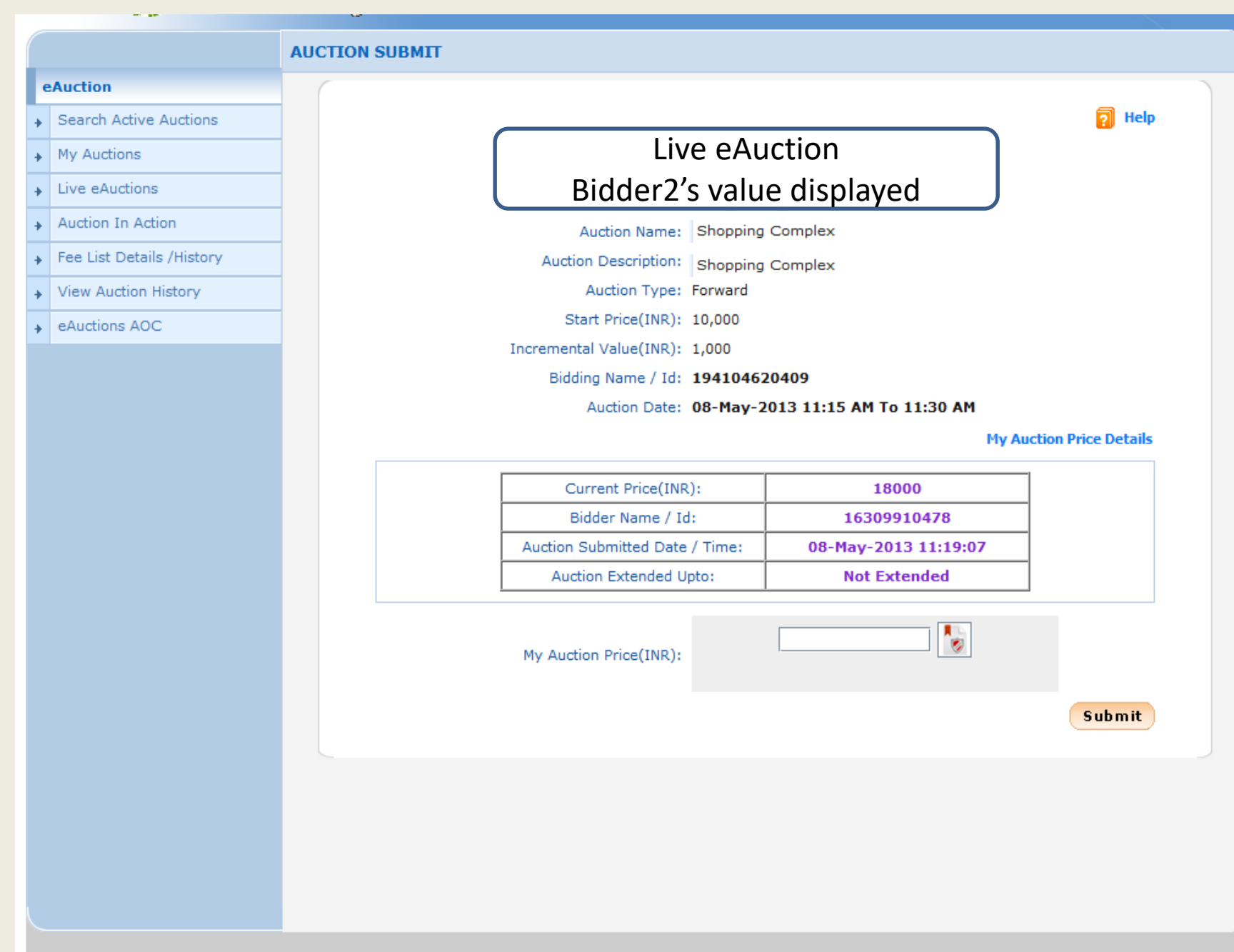

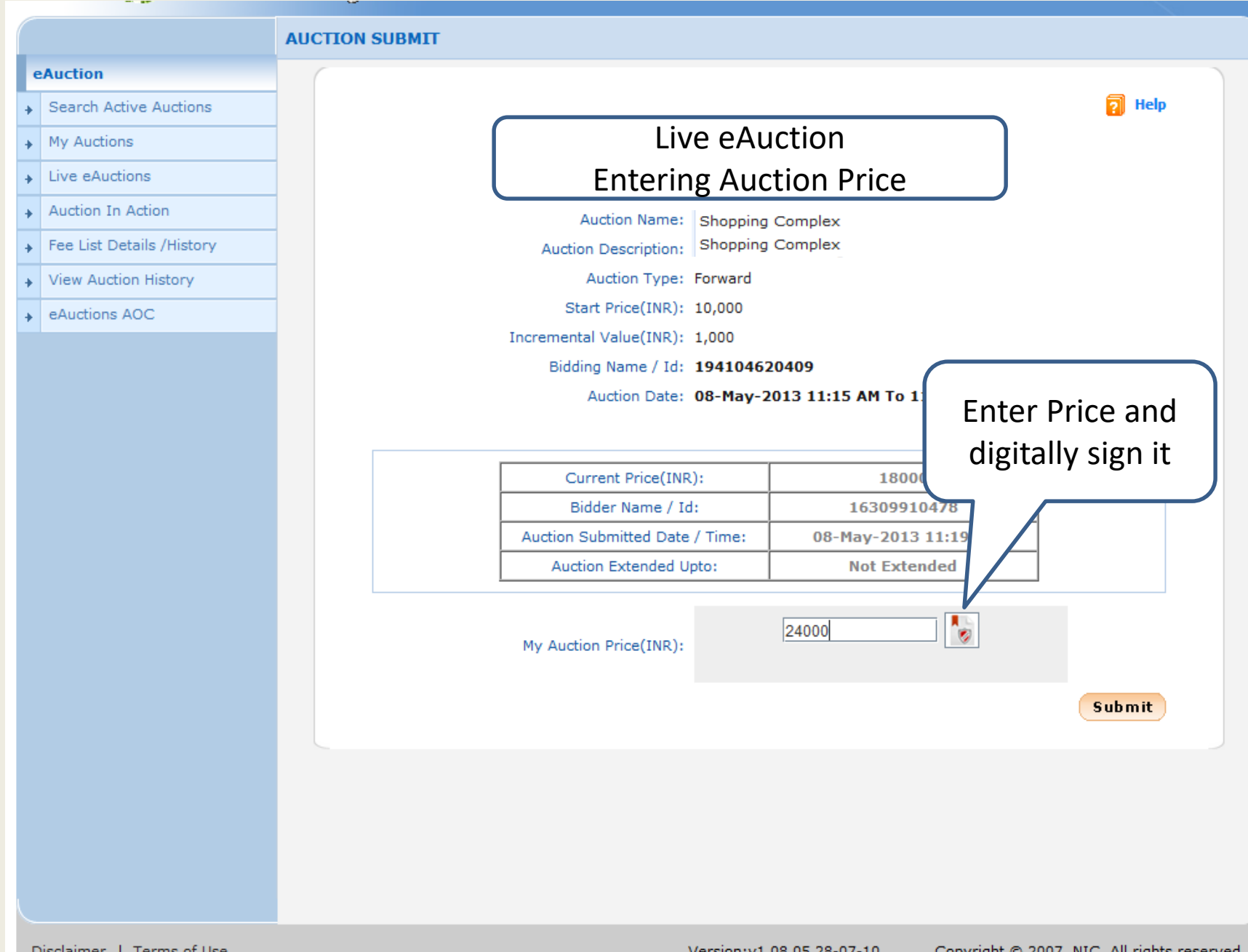

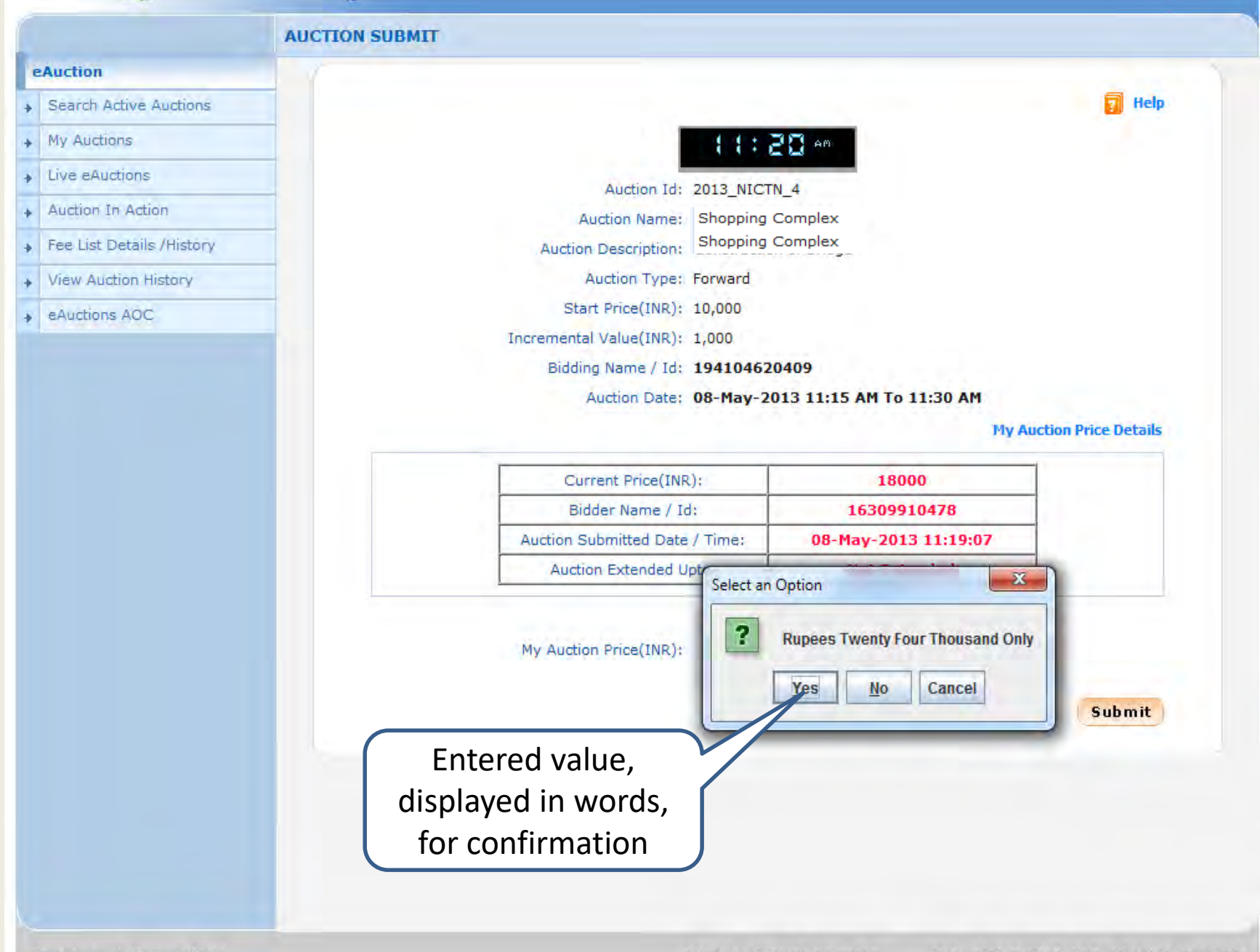

| CAUCHOR       |                                             |
|---------------|---------------------------------------------|
|               | El tielp                                    |
|               | 1 1 1 2 3 an                                |
|               |                                             |
|               | Auction Id: 2013_NICTN_4                    |
|               | Auction Description: Construction of Bridge |
|               | Auction Value Signing                       |
| eAuctions AOC | Digital signing in progress Please wait     |
|               | Message                                     |
|               |                                             |
|               | Data signed successfully.                   |
|               | Pty Auction Price Details                   |
|               | 18000                                       |
|               | der Name / Id: 16309910478                  |
|               | mitted Date / Time: 08-May-2013 11:19:07    |
|               | Click on OK                                 |
|               |                                             |
|               | My Auction Price(INR):                      |
|               |                                             |
|               | Submit                                      |
|               |                                             |

Disclaimer | Terms of Lise

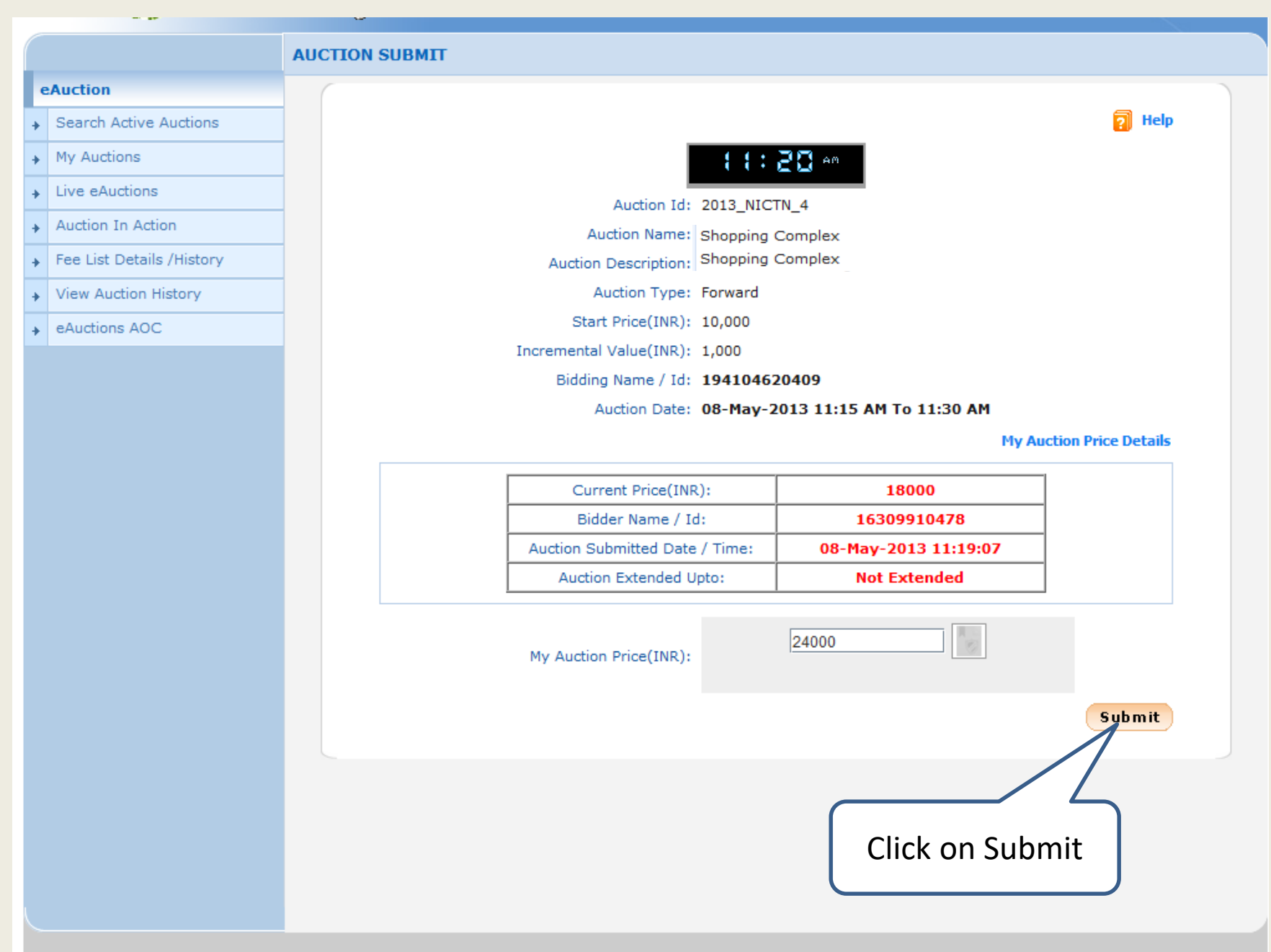

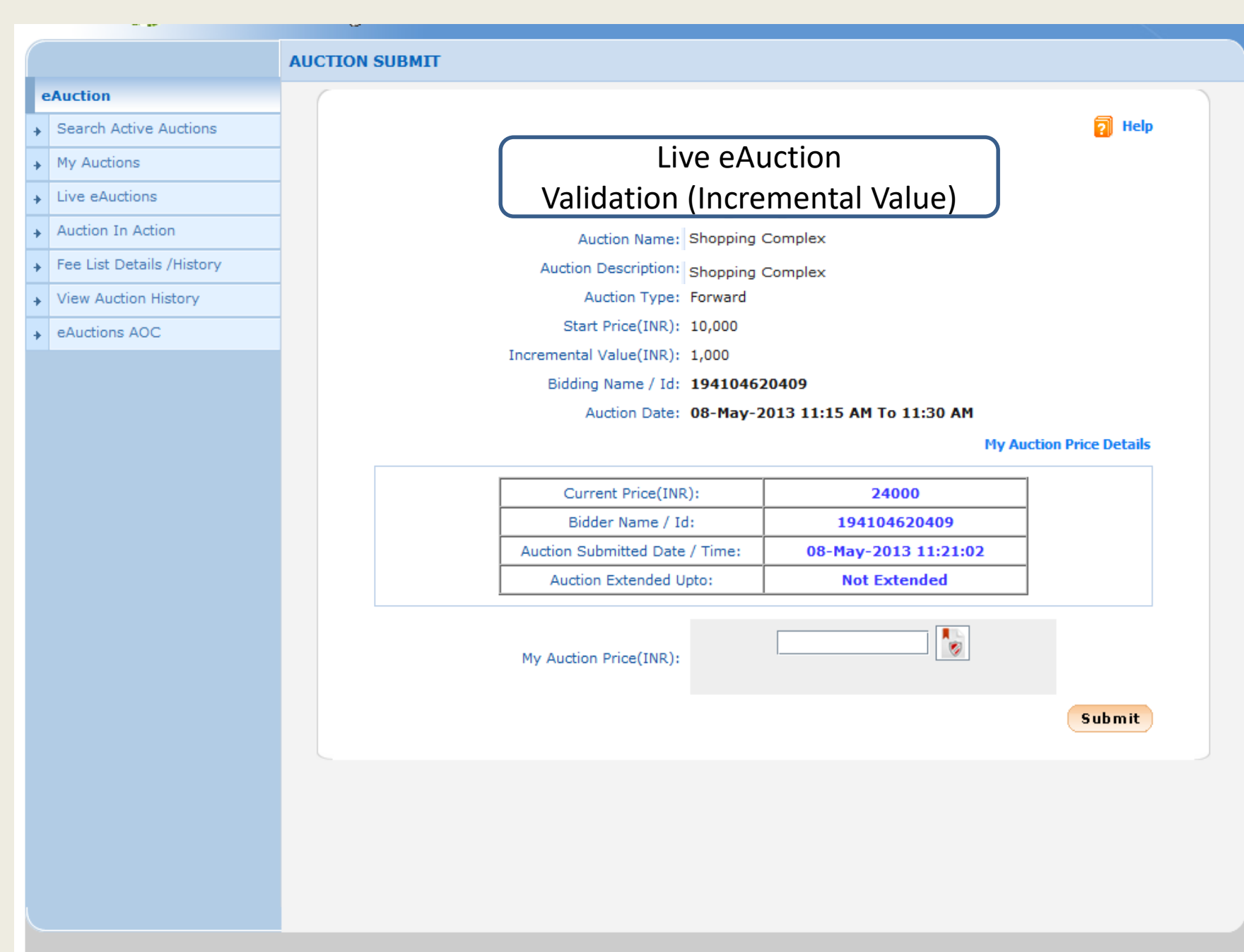

|                           | AUCTION SUBMIT |                                 | uction                   |                      |
|---------------------------|----------------|---------------------------------|--------------------------|----------------------|
| eAuction                  |                | Live eAu                        |                          |                      |
| Search Active Auctions    |                | Bidder2's valu                  | e displayed              | 🛜 Help               |
| My Auctions               |                | { { ; ; }                       | 2 ( em                   |                      |
| Live eAuctions            |                |                                 |                          |                      |
| Auction In Action         |                | Auction Id: 2013_NICI           | N_4                      |                      |
| Fee List Details /History |                | Auction Name: Snopping C        | ompiex                   |                      |
| View Austice History      |                | Auction Description: Shopping C | Complex                  |                      |
| View Auction History      |                | Start Price(INP): 10.000        |                          |                      |
| eAuctions AOC             |                | Incremental Value(INR): 1 000   |                          |                      |
|                           |                | Bidding Name / Id: 19410462     | 0409                     |                      |
|                           |                | Auction Date: 08-May-20         | 013 11:15 AM To 11:30 AM |                      |
|                           |                | ······                          | My A                     | uction Price Details |
|                           |                |                                 |                          |                      |
|                           |                | Current Price(INR):             | 26000                    |                      |
|                           |                | Bidder Name / Id:               | 16309910478              |                      |
|                           |                | Auction Submitted Date / Time:  | 08-May-2013 11:21:32     |                      |
|                           |                | Auction Extended Upto:          | Not Extended             |                      |
|                           |                | My Auction Price(INR):          |                          |                      |
|                           |                |                                 |                          | Submit               |
|                           |                |                                 |                          |                      |
|                           |                |                                 |                          |                      |
|                           |                |                                 |                          |                      |
|                           |                |                                 |                          |                      |

-----

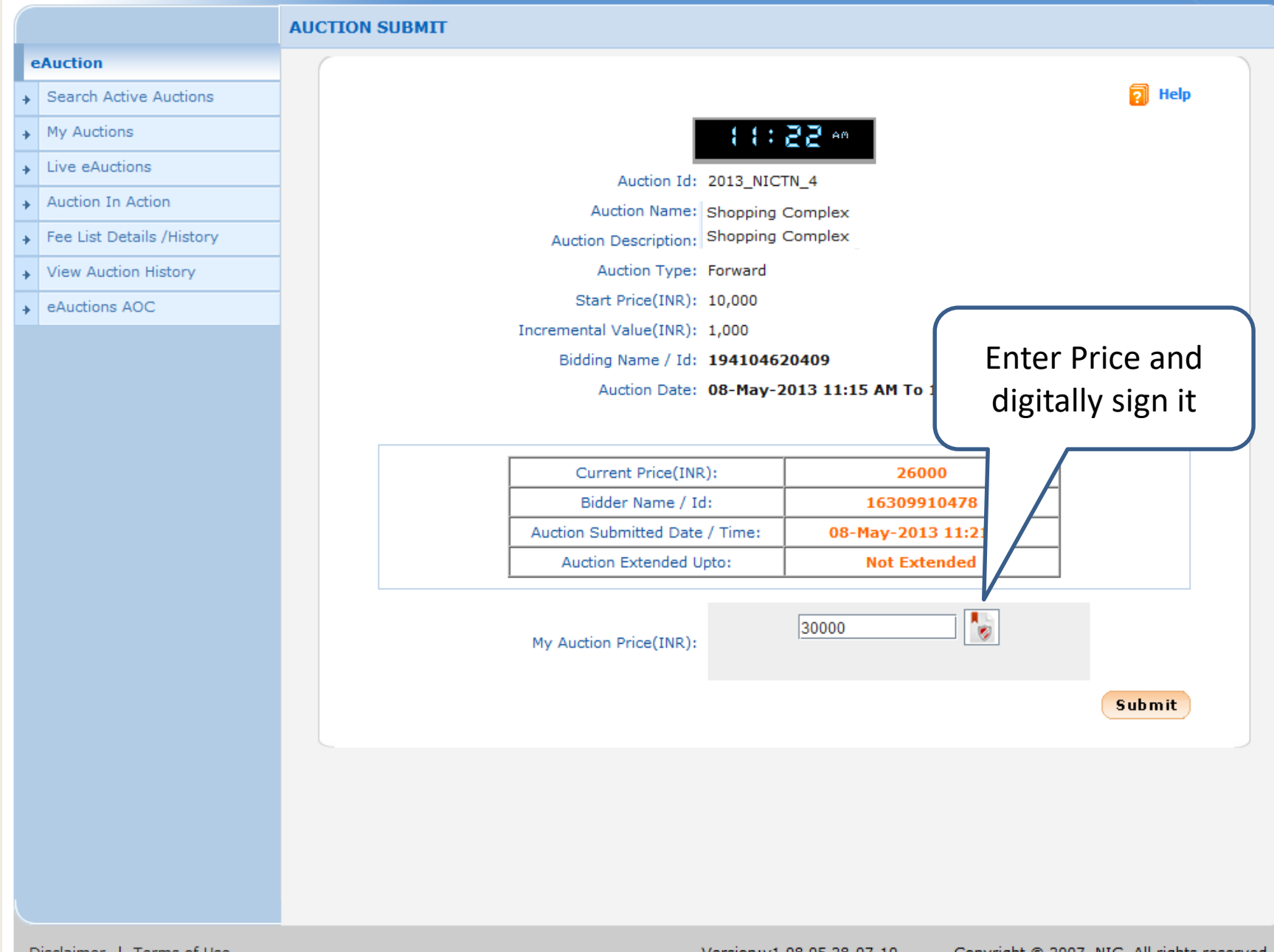

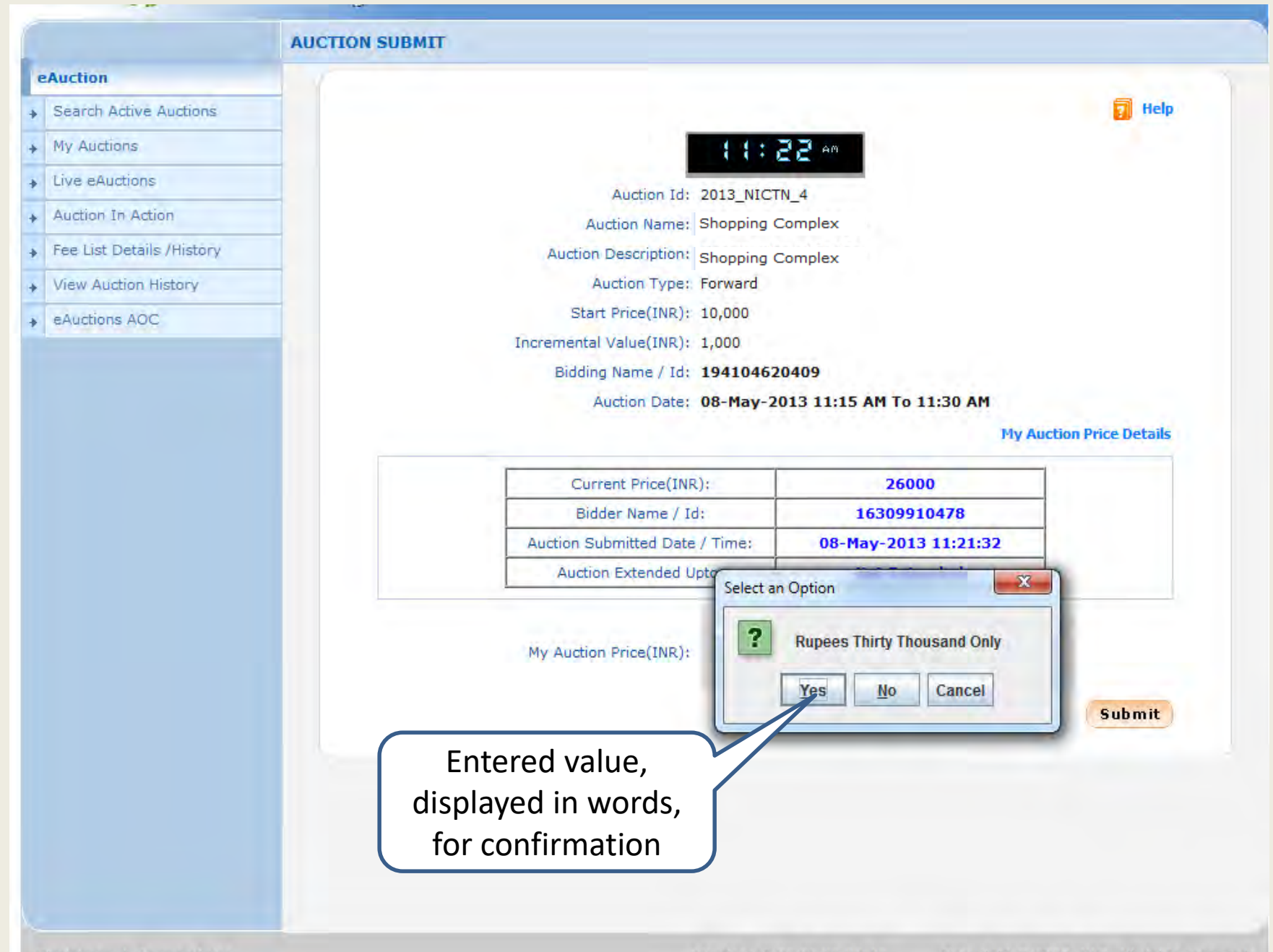

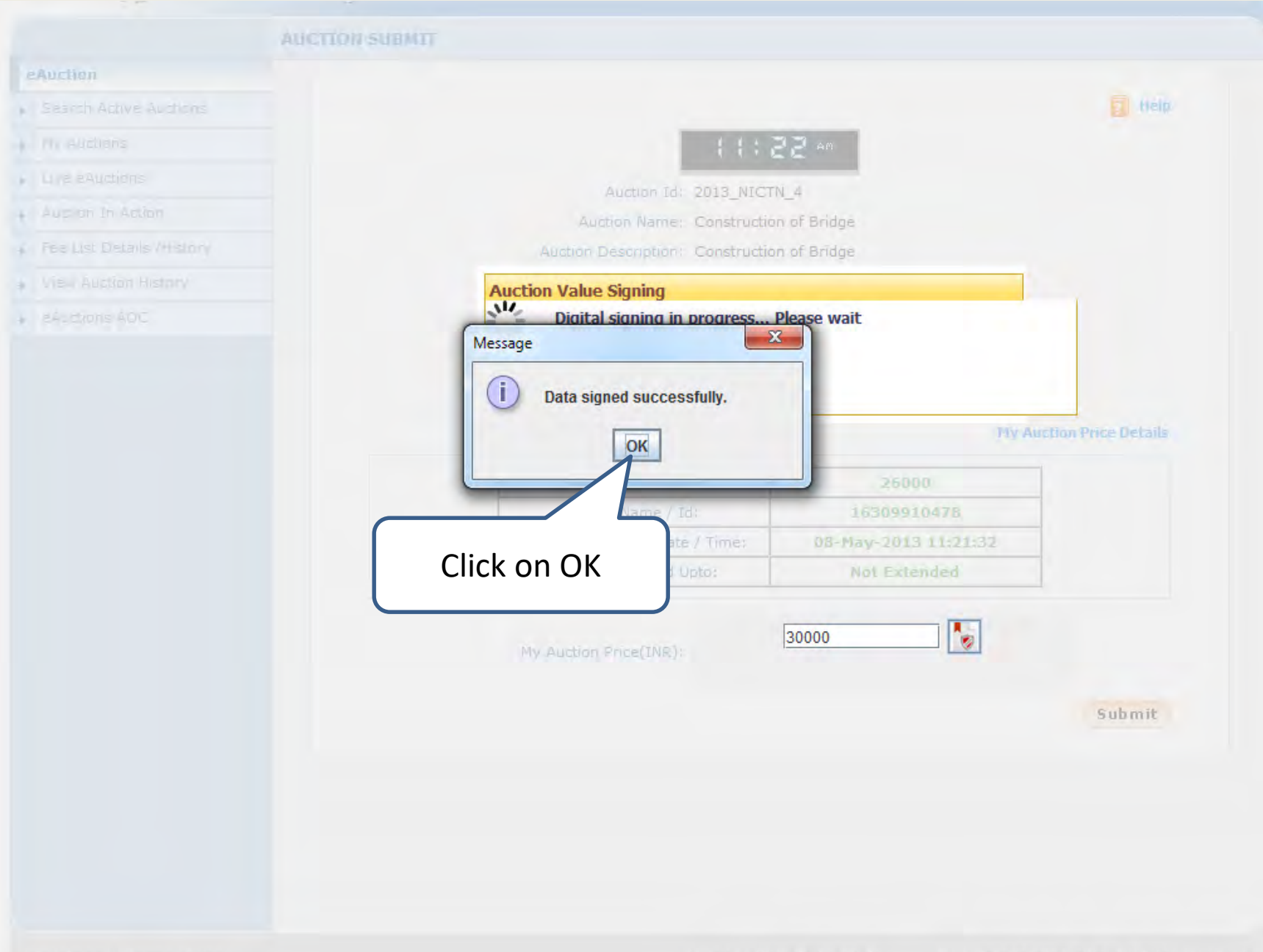

Disclaimer | Terms of Lise

ersion:v1.08.05 28-07-10 Copyright @ 2007, NIC, All rights reserved.

|        |                           | AUCTION | SUBMIT |                         |                          |                          |                   |
|--------|---------------------------|---------|--------|-------------------------|--------------------------|--------------------------|-------------------|
|        | eAuction                  |         |        |                         |                          |                          |                   |
| +      | Search Active Auctions    |         |        |                         |                          |                          | 🛜 Help            |
| +      | My Auctions               |         |        |                         | 11:1                     | D D AN                   |                   |
| +      | Live eAuctions            |         |        | -                       |                          |                          |                   |
| +      | Auction In Action         |         |        | Auction Id:             | 2013_NICT                | N_4                      |                   |
| -<br>- | Fee List Details /History |         |        | Auction Description     | Shopping C<br>Shopping C | Complex                  |                   |
|        | View Auction History      |         |        | Auction Type:           | Forward                  | _                        |                   |
|        |                           |         |        | Start Price(INR):       | 10,000                   |                          |                   |
| •      | EAUCIONS ACC              |         |        | Incremental Value(INR): | 1,000                    |                          |                   |
|        |                           |         |        | Bidding Name / Id:      | 19410462                 | 0409                     |                   |
|        |                           |         |        | Auction Date:           | 08-May-2                 | 013 11:15 AM To 11:30 AM |                   |
|        |                           |         |        |                         |                          | My Aucti                 | ion Price Details |
|        |                           |         |        |                         |                          |                          |                   |
|        |                           |         |        | Current Price(INR)      | :                        | 26000                    |                   |
|        |                           |         |        | Bidder Name / Id        | :<br>/ [                 | 16309910478              |                   |
|        |                           |         |        | Auction Submitted Date  | / Time:                  | 08-May-2013 11:21:32     |                   |
|        |                           |         |        | Auction Extended Op     | to:                      | Not Extended             |                   |
|        |                           |         |        | My Auction Price(INR):  |                          | 30000                    |                   |
|        |                           |         |        |                         |                          |                          | Submit            |
|        |                           |         |        |                         |                          | Click on Subn            | nit               |

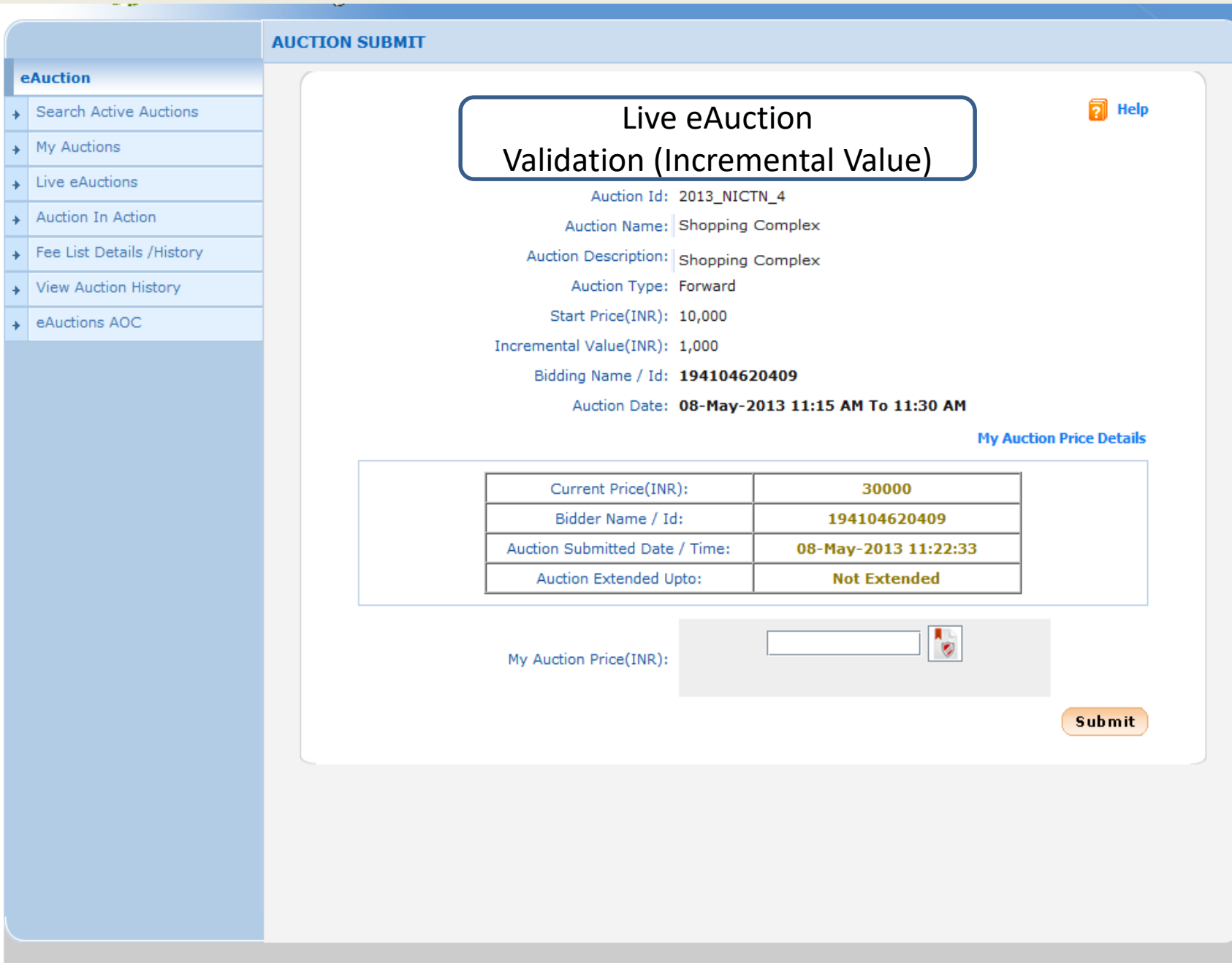

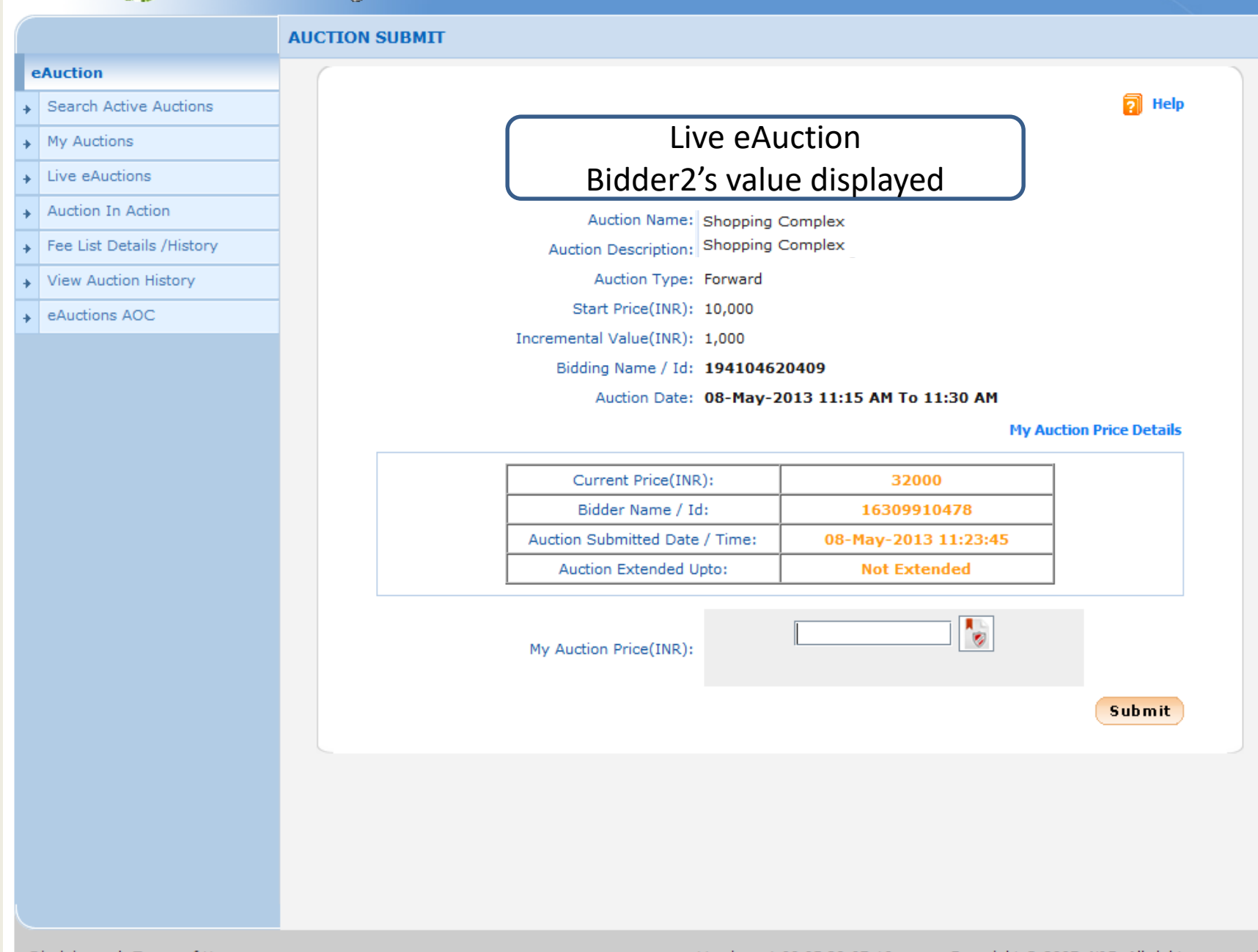

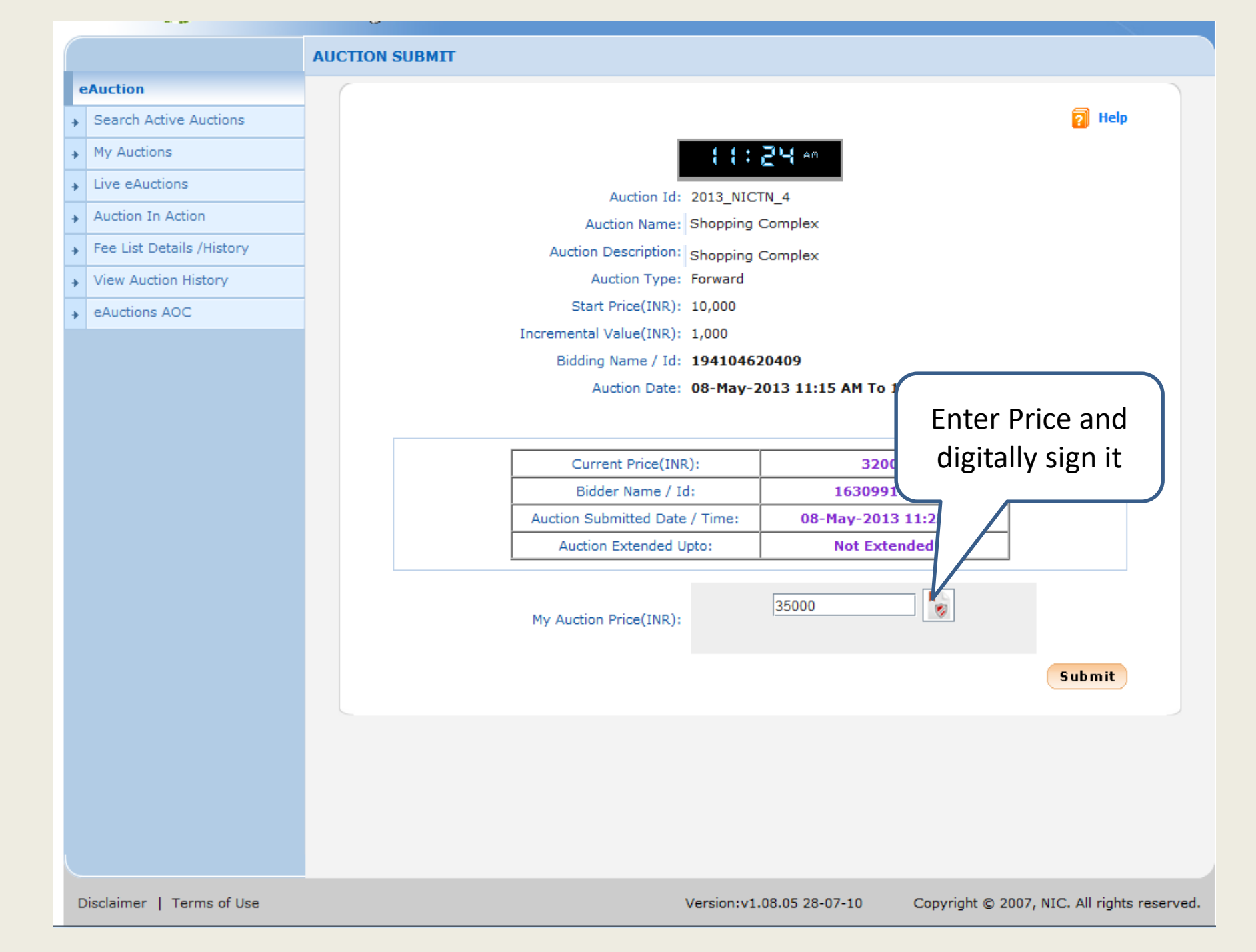

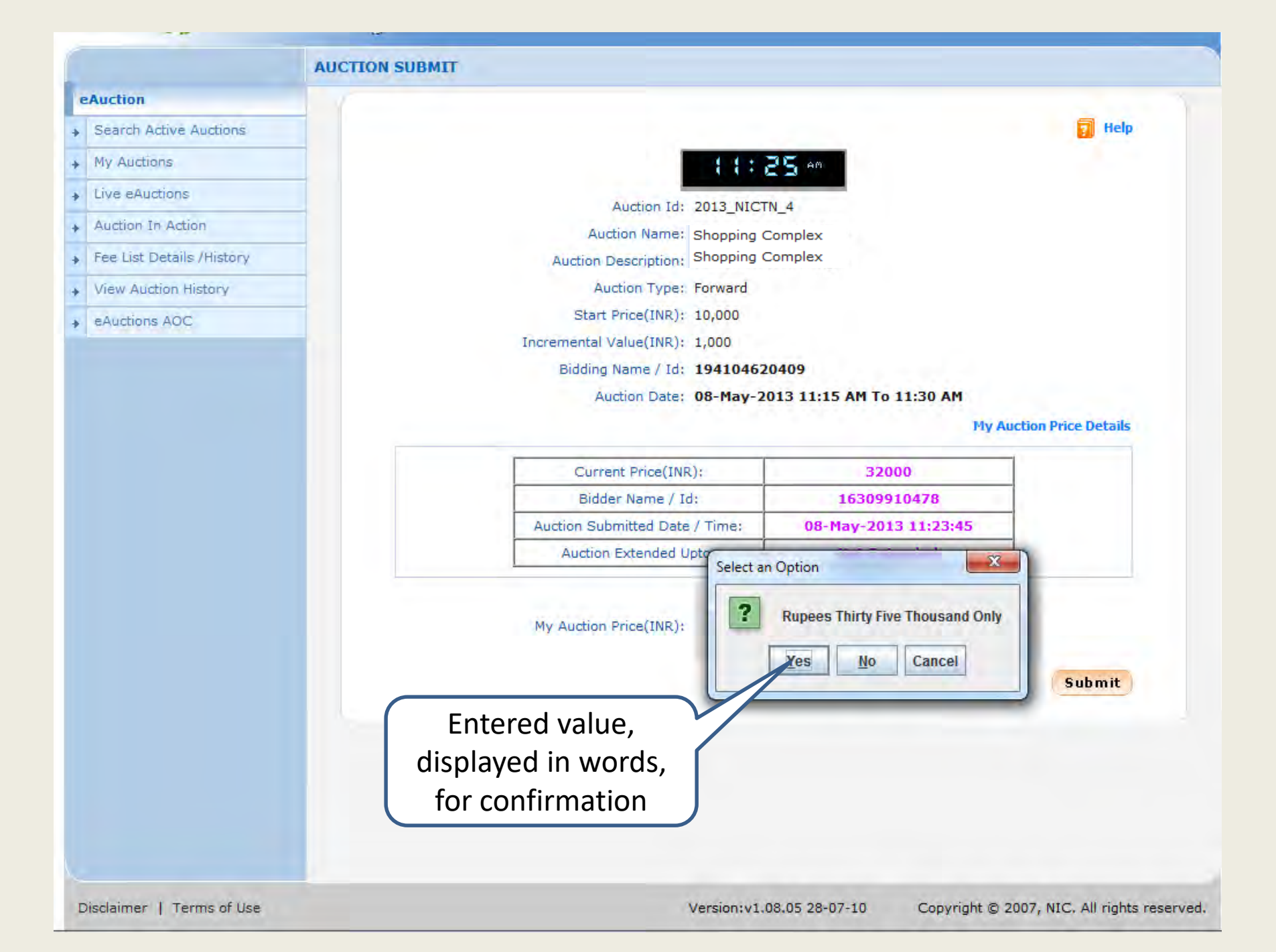

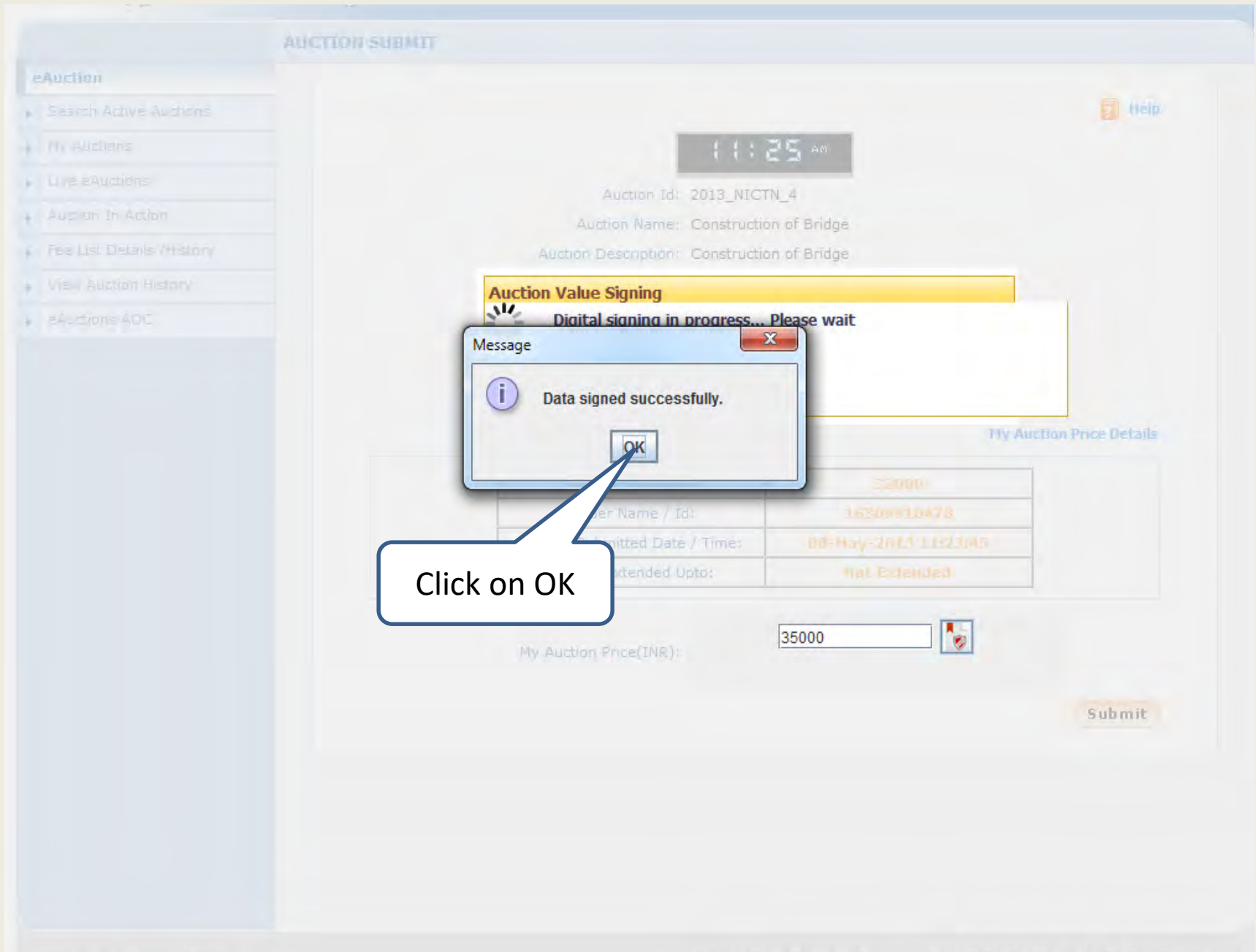

Disclaimer | Terms of Lise

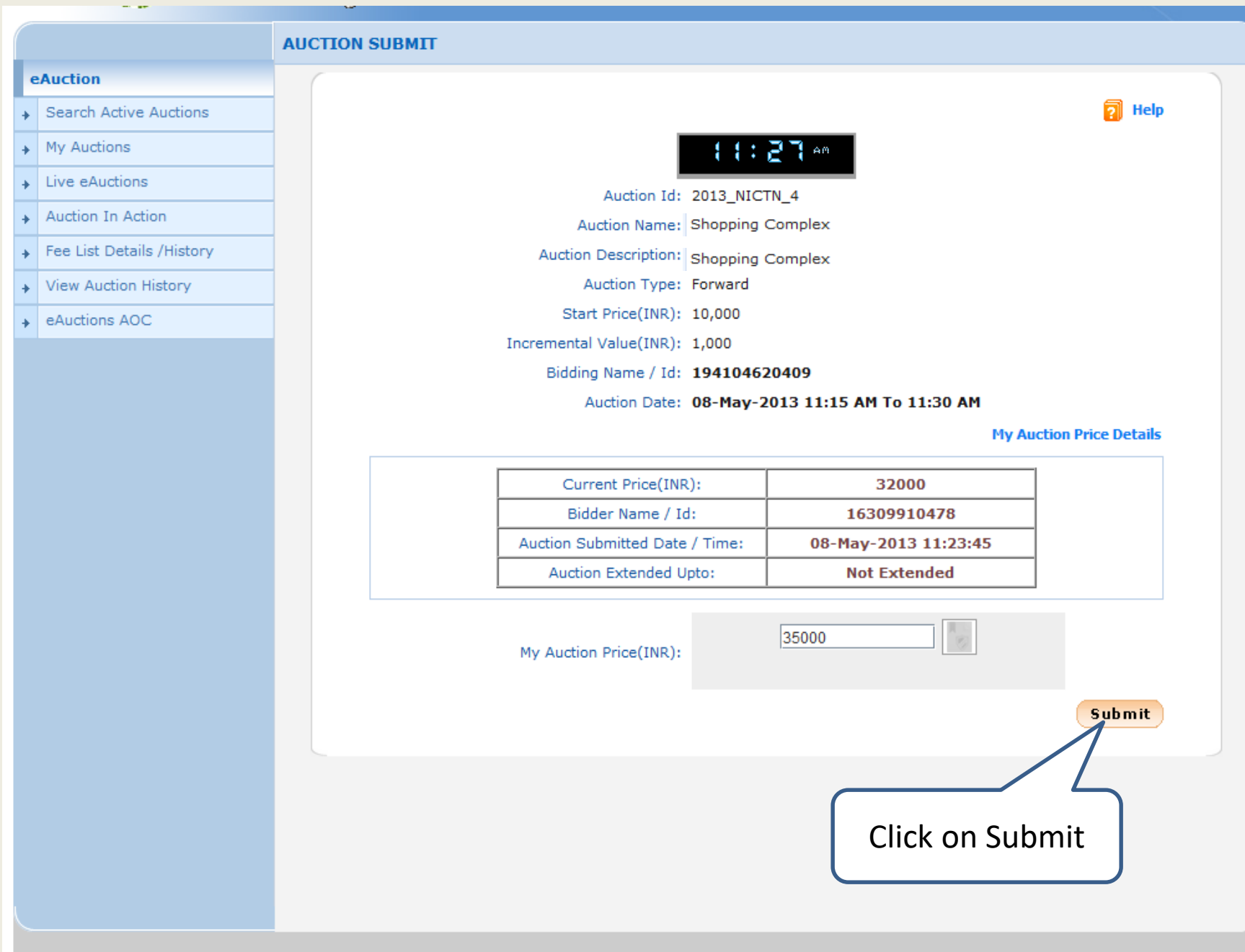

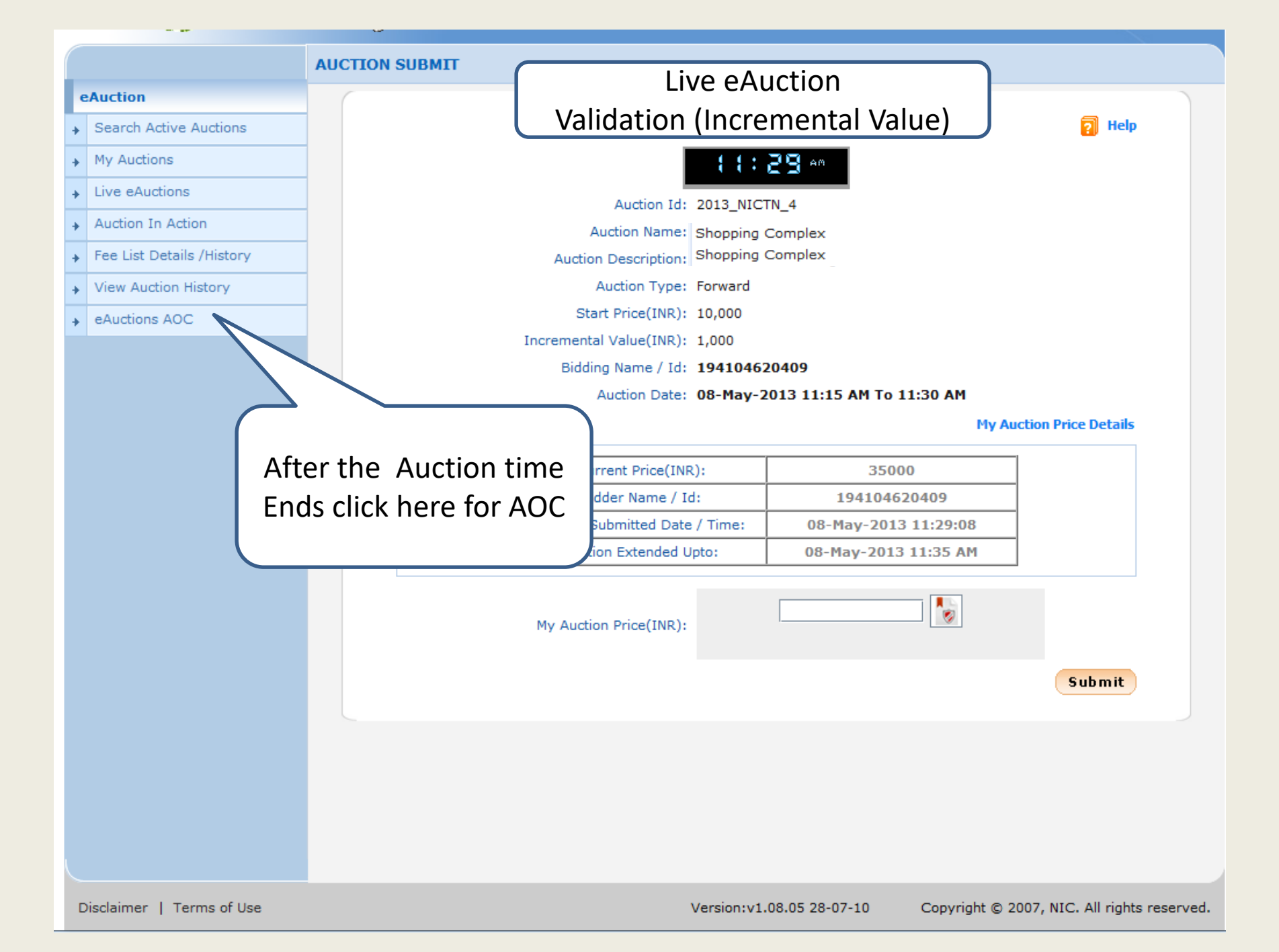

#### eAuction

Search Active Auctions

EAUCTION

AOC Auction List

- My Auctions
- Live eAuctions ÷
- Auction In Action
- Fee List Details /History ٠

e . .

- View Auction History
- eAuctions AOC

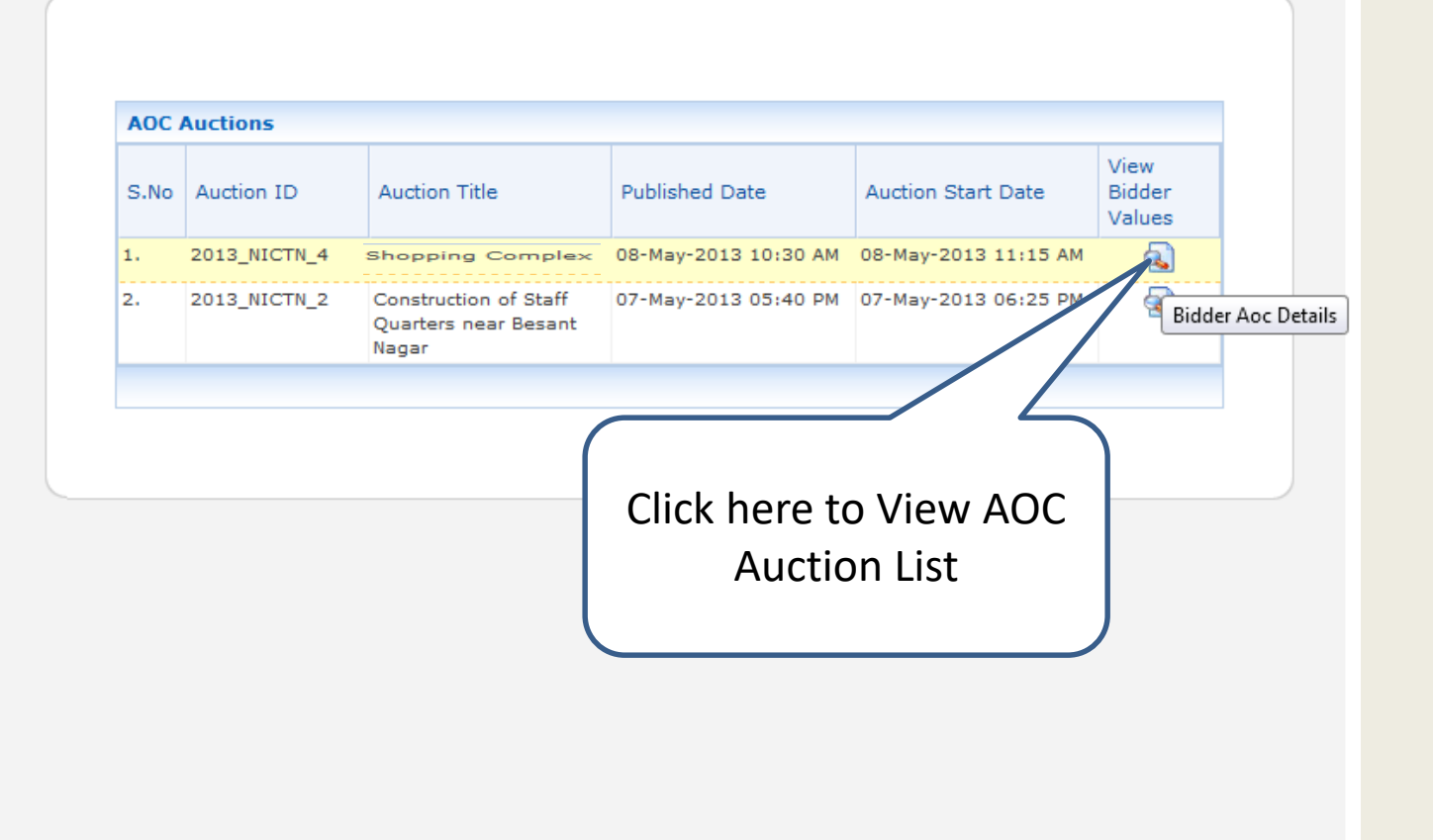

Copyright © 2007, NIC. All rights reserved.

eAuctioning System Government of India

Auction Summary

#### Date : 08-May-2013 11:52

### 🖨 Print

| Organisation/Department/Division/SubDivision : | NIC ORG                                             |
|------------------------------------------------|-----------------------------------------------------|
| Auction ID :                                   | 2013_NICTN_4                                        |
| Auction Title :                                | Construction of Bridge                              |
| Inviting Authority Name:                       | Auction Inviting Officer                            |
| Auction Date & Time :                          | From: 08-May-2013 11:15 AM To: 08-May-2013 11:35 AM |
| No.of Participants :                           | 2                                                   |

## Participant's Price Details

### Participated Bidder(s) Maximum Auction Values

| S.No | Participated ID | Participated Name | Value (₹) |
|------|-----------------|-------------------|-----------|
| 1.   | 9               | 194104620409      | 35,000    |
| 2.   | 10              | 16309910478       | 32,000    |
|      |                 |                   |           |

| AOC Auct | AOC Auctioneer Price Details |                      |           |  |  |  |
|----------|------------------------------|----------------------|-----------|--|--|--|
|          |                              | AOC Auctioneer Value |           |  |  |  |
| S.No     | Participated Auction Ref.No  | Auctioneer Name      | Value (₹) |  |  |  |
| 1.       | 9                            | 194104620409 / NIC   | 35,000    |  |  |  |

## Auction Evaluation Details

| Committee Recommendation : | Refer Evaluation Summary        |
|----------------------------|---------------------------------|
| Evaluation Date :          | 08-May-2013                     |
| Uploaded Document :        | Evaluation_Summary.pdf (9.0 KB) |

### Auction AOC Details

| Committee Recommendation :                                            | Refer Uploaded AOC Document |
|-----------------------------------------------------------------------|-----------------------------|
| AOC Date :                                                            | 08-May-2013                 |
| Uploaded Document :                                                   | AOC.pdf (9.0 KB)            |
| Tenderer Name :                                                       | NIC                         |
| Participated Reference Number :                                       | 9                           |
| Congratulations! You have been awarded the contract for this auction. |                             |

# End of Online Auction